# **MyEnsdf Web Tools**

#### **Viktor Zerkin**

International Atomic Energy Agency, Nuclear Data Section

Joint ICTP-IAEA Workshop on Nuclear Structure and Decay Data: Theory, Experiment and Evaluation Trieste, Italy, 15 October – 26 October 2018

### **Topics:**

### Part I. Processing user's nuclear data on Web-server. Concept

- Processing user's data on Web-server
- Our Web server applications
- Web server applications: summary

### Part II. MyEnsdf Web tools for ENSDF evaluators

- MyEnsdf: programs and operations
- Start MyEnsdf
- Input your ENSDF file
- Main panel
- Programs' parameters, output files
- Wrapping BrlccMixing, BARON, NDSPUB
- Demo and discussion

### Part III. ENSDF Web viewers and editor

- ENSDF interpreted ensdf+
- ENSDF as interactive tree ensdf±
- ENSDF Web editor ensdf++

# Part I.

# Processing user's nuclear data on Web-server. Concept.

### 1. Processing user's data on Web-server

Oriented to nuclear data professionals producing nuclear data

Modern definition: "Cloud computing" / "SaaS" = Software as a Service

Other types of cloud computing: IaaS (Infrastructure as a Service: disk space) and PaaS (Platform as a Service)

### Structure and basic ideas

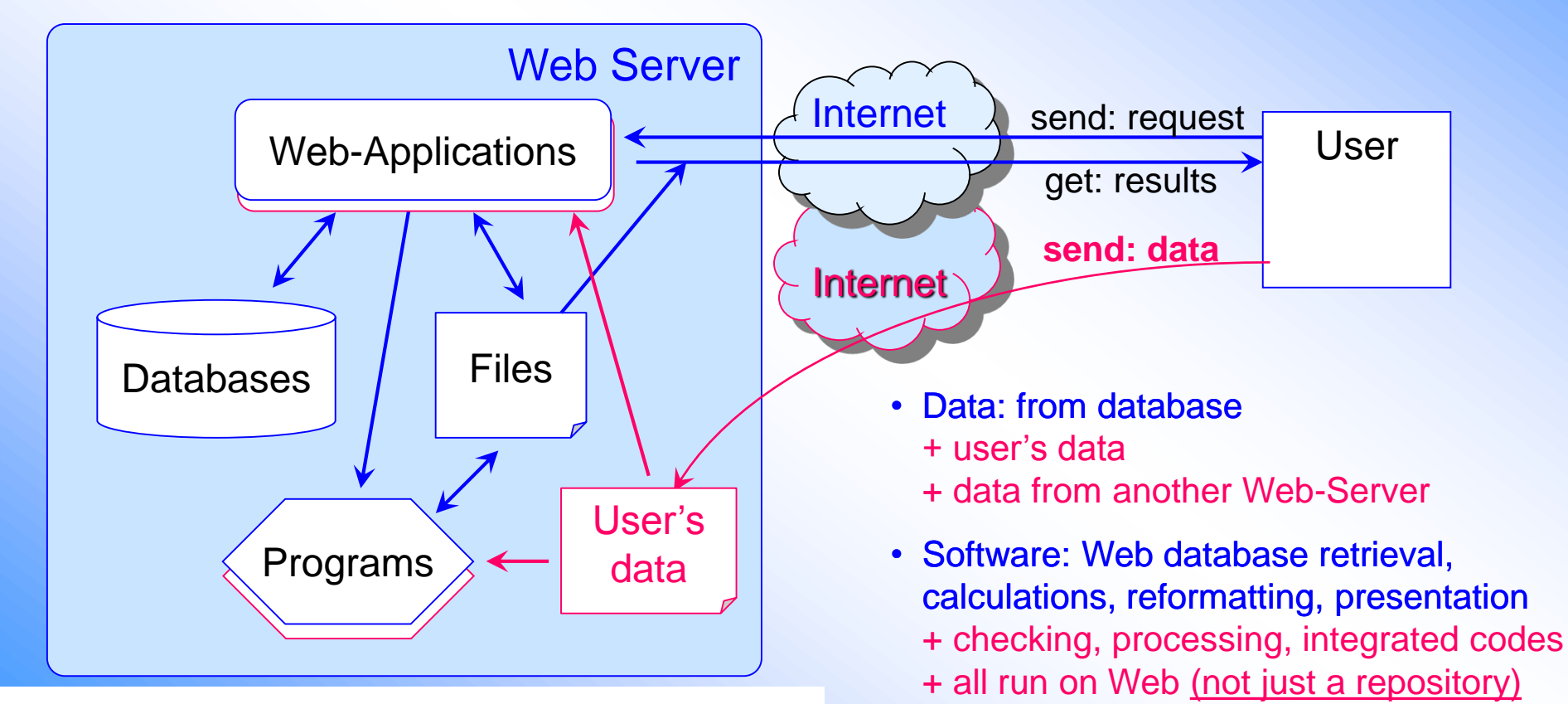

User's data can be processed together

with data from databases

Beyond traditional Nuclear Data Services we can offer <u>Nuclear Data Software as a Service</u> oriented to the nuclear data compilers and evaluators

## **Our Web server applications**

| 2009 MyPlot    | * Plotting with Web-ZVView                                                                                                    |
|----------------|----------------------------------------------------------------------------------------------------|
| 2010 MyEXFOR   | EXFOR Uploading System for EXFOR compilers                                                                                                |
|                | ZCHEX, ZORDER, XTRACT, X4TOC4; Web-EXFOR                                                                                                  |
| 2015 MyENDF    | ENDF Uploading System                                                                                                    |
|                | CHECKR, FIZCON, STANEF, PSYCHE, INTER, PREPRO, ENDVER, Web-EXFOR-ENDF, FUDGE, GRUCON                                                      |
| 2011 MyENSDF   | * ENSDF Uploading System                                                                                                    |
|                | FMTCHK, chk_ENSDF, PREPRO, XPQCHK, ENSDF_to_XML, ALPHAD, ALPHAD_RADD,                                                                     |
|                | BrIcc, BrIccMixing, GABS, GTOL, LOGFT, PANDORA, RADLST, RULER, BARON, NDSPUB,                                                             |
|                | Viewers (Ensdf+, Ensdf±), ENSDF Web-Editor                                                                                                |
| 2013 WebEmpire | Web Interface to Empire-3.1 /test-version, disabled/                                                                                      |
| 2015 MyX4Data  | * Uploading experimental data as text to EXFOR system for constructing covariance matrices, plotting, inverse reaction calculations, etc. |

\* Public access

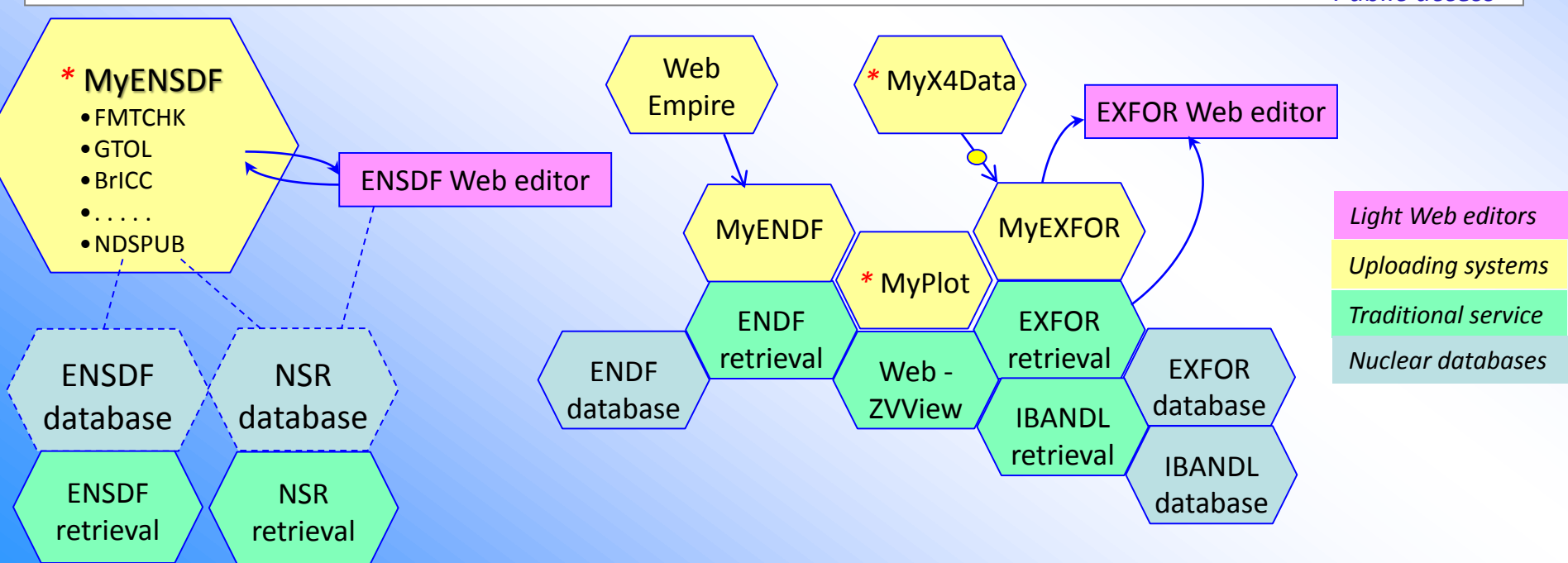

## Web server applications: summary

### Advantages:

- User does not need software installation (only Web browser)
- Central maintenance of utilities (only one platform on Web server)
- It can implement specific operations connecting with central database and Web (e.g. search for duplications of EXFOR references, DOI checking,...)
- Convenient Web interface to old legacy codes (automatic connection input-output of programs)
- Comparison users' data with data from central databases

### **Disadvantages:**

- User needs Internet or can have problems with Internet connection (possible solution: VM technology)
- Adding new program: replace sequential dialogue by single web input-form

### **Potential problems and limitations:**

- Speed, resources on server computer system
- IT security (current solution: password protection)

# **Part II.**

# MyEnsdf Web tools for ENSDF evaluators

Main purpose of MyEnsdf: running ENSDF codes on user's ENSDF file on Web server

### **MyEnsdf: programs and operations**

### Run remotely ENSDF analysis and utility codes:

- FMTCHK /10.4, 10-May-2017/ - chk ENSDF /v-0.4.7, 10-Apr-2014/ - chk PARENT /24-Jan-2009/ - chk\_brackets /20-Apr-2012/ - PREPRO, XPQCHK /2014/ - ALPHAD, ALPHAD\_RADD /v-2.0a, 06-Nov-2006, RaddD:16-Aug-2016 / - Brlcc, BrlccMixing /v2.3b, 16-Dec-2014/ - GABS /v-11.0, 02-Apr-2015/ /v-7.2h, 24-May-2013/ - GTOL /v-7.2, 7-Feb-2001/ - LOGFT /v-7.1c, 12-Oct-2017/ - PANDORA /v-5.5, 05-Oct-1988, parameters: 2012/ - RADLST /v-3.2d, 20-Jan-2009/ - RULER

## Run remotely <u>NDSPUB</u>: *//old*

generates tables and drawings; allows editing control file for producing final PS/PDF; connected to NNDC relational databases: ENSDF and NSR

- Views: <u>ensdf+</u> (interpreted "ENSDF cards"); <u>ensdf±</u> (interative tree)
- Light ENSDF Web editor
- Administrating users' files and working areas //obsolete

### Start MyEnsdf

### IAEA-NDS → NSDD → Evaluation Tools → Online Webtools http://www-nds.iaea.org/exfor/myensdf.htm

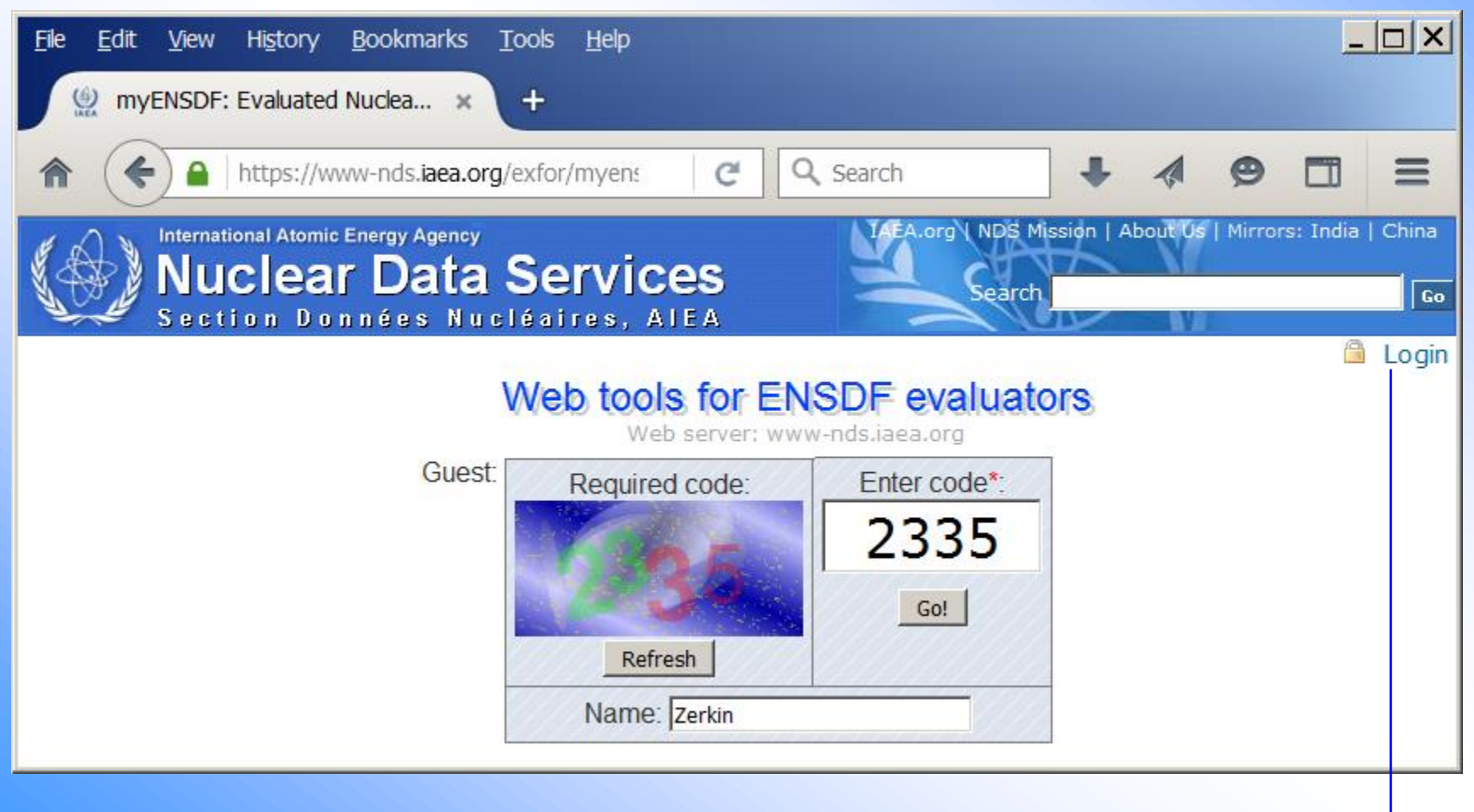

Request password by e-mail from NSDD co-ordinators

### Input your ENSDF file

#### MyEnsdf: Web tools for ENSDF evaluators

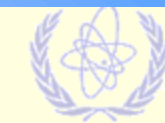

by V.Zerkin, IAEA-NDS, 2011-2017, ver.2018-05-03

Upload your ENSDF dataset and run remotely ENSDF codes: FMTCHK, chk\_ENSDF, PREPRO, XPQCHK, ALPHAD, ALPHAD\_RADD, GTOL, Brlcc, BrlccMixing, GABS, LOGFT, PANDORA, RADLST, RULER, BARON, NDSPUB, etc.

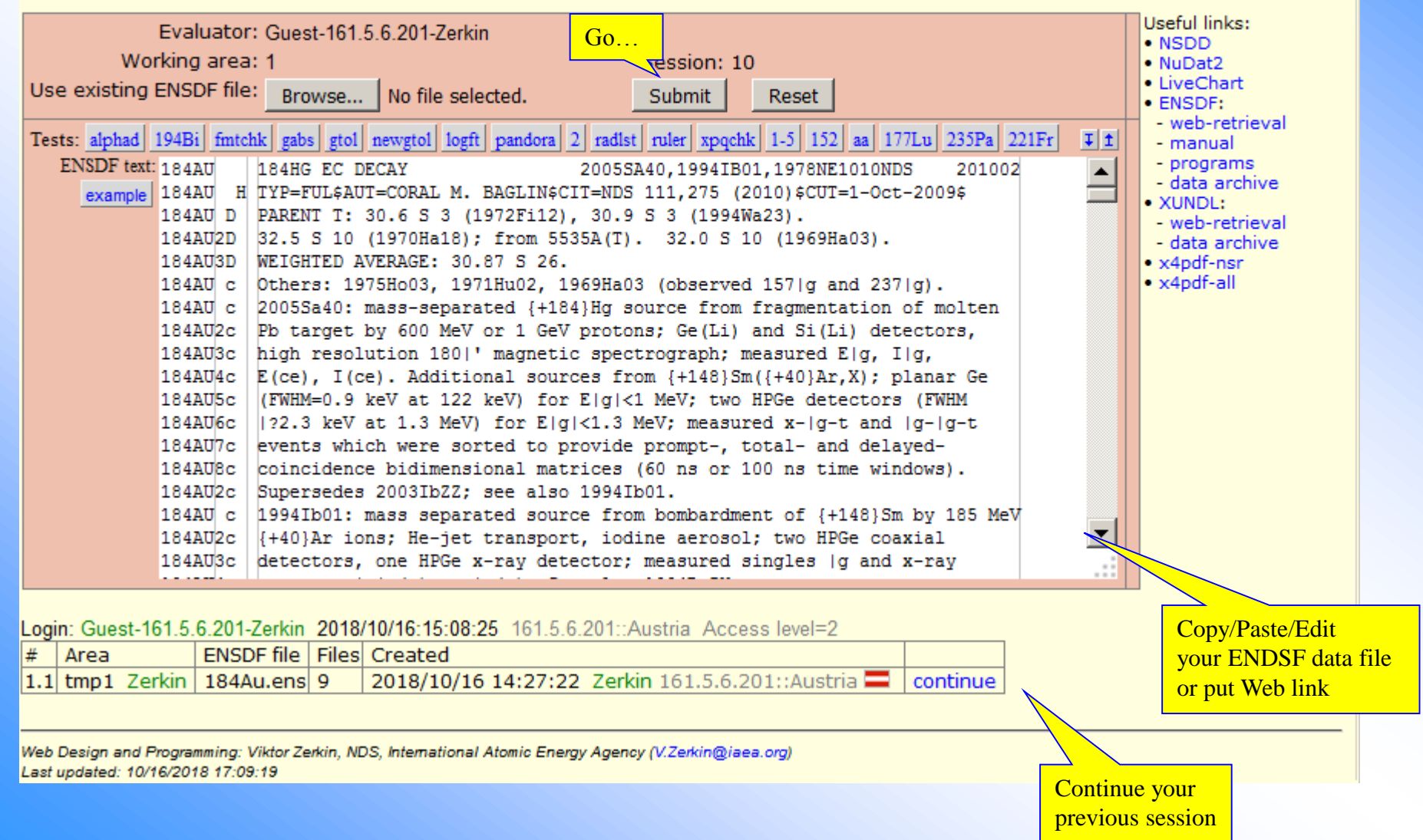

| Request #12<br>User: Zerkin Access level=2<br>Project: tmp1<br>Uploading Your input: 29Kb (296<br>Ensdf file Total: 361 lines<br>Nuclide: 184AU<br>See: your file: 184Au.ens-00, wo<br>End of work: after you finished, p                                                                                                    | 02 l<br>orkir<br>olea                                               | bytes)<br>ng file: 184Au<br>ase, remove y                                                                                                    | L.ens. ENSE<br>your files a                                                                                                 | UNDING ENSDF Coc<br>v.Zerkin, IAEA-NDS, 2011-2018                                                                           | es on Web<br>(ver.2018-05-03)<br>ns, history                                                                                                    | - Ci                                                                                                    | all viewers and editor                                                                                                    | Main<br>panel                                  |      |
|----------------------------------------------------------------------------------------------------|---------------------------------------------------------------------|----------------------------------------------------------------------------------------------------|----------------------------------------------------------------------------------------------------|----------------------------------------------------------------------------------------------------|----------------------------------------------------------------------------------------------------|----------------------------------------------------------------------------------------------------|----------------------------------------------------------------------------------------------------|------------------------------------------------|------|
| Programs parameters run results                                                                                                    | iii c                                                               | Timer                                                                                                    | ut: 600 se                                                                                                    | 20                                                                                                    | Your Files [refresh]                                                                                                    | 50                                                                                                    | rt hv: [name] [extension] [length] [time]                                                                                                    |                                                |      |
| Checking and utility codes                                                                                                    |                                                                     | Times                                                                                                    |                                                                                                    |                                                                                                    | × 1943u ong 00                                                                                                    |                                                                                                    | 20 602 2019/10/16 15:29:22                                                                                                    |                                                |      |
| <ul> <li>Checking and utility codes</li> <li>(1) ■ ■ FMTCHK Checking ENSDF<br/>Analyzes the format of an ENSDF formatted<br/>TEvaluated Nuclear Structure Data File. A Mai<br/>/by J.K.Tuli, NNDC, Brookhaven National Li<br/>Input File: 184Au.ens</li> <li>▼ Errors only (or full report)</li> <li>♥ Check continuation cards</li> <li>□ Report only fatal errors</li> <li>□ Suppress warning message:</li> <li>□ Suppress XREF/DSID check</li> <li>Runi Stopi Tresult] [termin<br/>× 184Au.ens.fmtchk.</li> <li>× 184Au.ens.fmtchk.</li> <li>× 184Au.ens.fmtchk.</li> <li>(2) ● Chk_ENSDF Total ENSDF check</li> <li>⊕ PNPI checking codes (see [pag</li> <li>(5) ● SPREPRO 'some' preprocessin</li> <li>(6) ● XPQCHK checks consistency</li> <li>(7) ● ENSDF_to_XML converts file<br/>Analysis codes</li> </ul>                                                                                                    | s<br>s<br>inp<br>inp<br>tt<br>ckee<br>ge])<br>ig /2<br>of c<br>e EN | (clean)<br>(clean)<br>(cl | lay-2017/<br>forms to<br>Data Sets"<br>Ru<br>27 2018/1<br>40 2018/1<br>52 2018/1<br>2014/<br>n on p-card<br>/G.Shulyak, PNF | Timeout<br>Parameters<br>n/interrupt program<br>Output files<br>0/16 15:29:49<br>0/16 15:29:49<br>0/16 15:29:49             | <ul> <li>184Au.ens-00</li> <li>184Au.ens.fmtchk</li> <li>184Au.ens.fmtchk.</li> <li>184Au.ens.fmtchk.</li> <li>184Au.ens.fmtchk.</li> <li>184Au.ens.fmtchk.</li> <li>184Au.ens.ndspub.</li> <li>184Au.ens.ndspub.</li> <li>184Au.ens.ndspub.</li> <li>184Au.ens.ndspub.</li> <li>184Au.ens.ndspub.</li> <li>184Au.ens.ndspub.</li> <li>184Au.ens.pandora</li> <li>184Au.ens.pandora</li> </ul> | err<br>inp<br>tt<br>err<br>inp<br>pdf<br>ps<br>tt<br>zeroct<br>a.err<br>a.err<br>a.err<br>a.err<br>a.err<br>a.err<br>a.err<br>a.err<br>a.err<br>a.err<br>a.err<br>a.err<br>a.err<br>a.err<br>a.err<br>t.t<br>zeroct<br>a.err<br>a.err<br>b.err<br>a.err<br>a.err<br>a.err<br>a.err<br>a.err<br>a.err<br>a | 29,602 2018/10/16 15:28:23<br>29,241 2018/10/16 15:29:49<br>0 2018/10/16 15:29:49<br>40 2018/10/16 15:29:49<br>662 2018/10/16 15:29:49<br>662 2018/10/16 15:29:49<br>33 2018/10/16 15:32:13<br>35 2018/10/16 15:32:12<br>60,163 2018/10/16 15:32:14<br>172,859 2018/10/16 15:32:13<br>2,905 2018/10/16 15:32:12<br>29,241 2018/10/16 15:26:10<br>0 2018/10/16 15:26:10<br>301 2018/10/16 15:26:10<br>7,336 2018/10/16 15:26:10<br>41 2018/10/16 15:26:10<br>3,368 2018/10/16 15:26:10<br>1,305 2018/10/16 15:26:10<br>1,305 2018/10/16 15:26:10<br>1,090 2018/10/16 15:26:10<br>1,580 2018/10/16 15:26:10<br>bytes | Working files                                  | It   |
| <ul> <li>(8) ■ ALPHAD Alpha Hinderance Factors</li> <li>(9) ■ ALPHAD_RADD Alpha Hindera Aug-2018/</li> </ul>                                                                                                    | ctor<br>ance                                                        | · Program (AH<br>e Factor Progr                                                                                                    | F, AHFYE, Al<br>am (AHF, Al                                                                                                 | .PHAD) /v-2.0a, 06-Nov-2006/<br>IFYE, ALPHAD) /v-2.0a + RaddD:16-                                                           | (22) Submit results<br>Zip and Submit to NNDC: y                                                                                                    | to NND<br>/our ENSI                                                                                                    | ===<br>C /Oct-2014/<br>DF file, NDSPUB Control and PDF files.                                                                                                    |                                                |      |
| (10) 🗄 BrIcc calculates conversion c                                                                                                    | oef                                                                 | ficients and E0                                                                                                    | ) electronic f                                                                                                    | actors /v2.3b, 18-Dec-2014/                                                                                                 | Run [clean]                                                                                                    | 1                                                                                                    | 🕗 Mozilla Firefox                                                                                                    |                                                | _ [  |
| (11) 🗄 BrIccMixing calculates Mixing                                                                                                    | g Ra                                                                | atio (MR) and I                                                                                                    | Normalizatio                                                                                                    | n Factor (R) /v2.3b, 16-Dec-2014/                                                                                           |                                                                                                    |                                                                                                    | https://www-nds.iaea.org/exfor/servlet/EnsdfF                                                                                                    | RunUtil                                        |      |
| (12)                                                                                                    | nter<br>ies<br>eta (                                                | from a least-s                                                                                                    | alization cal<br>quares fit to<br>-Feb-2001/                                                                                | culation /v-11c, 08-Jan-2017/<br>Ey's & feedings /v-7.2h,                                                                   |                                                                                                    |                                                                                                    | Treatment ENSDF file by FMTCHK program<br>Basic file: 184Au.ens<br>Input file: 184Au.ens<br>Timeout: 10min                                                                                                    |                                                |      |
| (15)    PANDORA Checks physics of                                                                                                    | - L                                                                 | IST OF NSR-RE                                                                                                    | Author 4                                                                                                    | Show: M DOI L Authors L I                                                                                                   | itle                                                                                                    | DOL                                                                                                    | Elapsed time=00:00:0                                                                                                    | 2finished                                      |      |
| (16) IT RADLST calculates the nuclea /v-5.5, 05-Oct-1988/                                                                                                    | 1                                                                   | 1969HA03 pdf                                                                                                    | P.G.Hansen                                                                                                    | Phys.Lett. 28B, 415 (1969); Erratum Ph<br>(1969)                                                                            | hys.Lett. 28B, 663                                                                                                    | 10.10                                                                                                    |                                                                                                    | start                                          |      |
| (17)                                                                                                    | 2                                                                   | 1970FIZZ pdf                                                                                                    | M.Finger                                                                                                    | CERN-70-29 (1970); see 1970FI16                                                                                             |                                                                                                    |                                                                                                    | FMTCHK version 10.4 [10-May-2017]                                                                                                    |                                                |      |
| Other evaluation tools/codes                                                                                                    | 3                                                                   | 1970HA18 pdf                                                                                                    | P.G.Hansen                                                                                                    | Nucl.Phys. A148, 249 (1970)                                                                                                 |                                                                                                    | 10.10                                                                                                    | INPUT file (DEF: fmtchk.inp): OUTPUT fil                                                                                                    | Le (DEF: fmtchk.rpt):                          |      |
| (18) E BARON calculates model para                                                                                                    | 4                                                                   | 1971HU02 pdf                                                                                                    | H.Hubel                                                                                                    | Phys.Rev. C3, 756 (1971)                                                                                                    |                                                                                                    | 10.11                                                                                                    | Errors only or full report (E, F): Check of 1844U 184HG EC DECAY                                                                                                    | continuation cards (Y, N): Report only fatal e | rror |
| Publication tools                                                                                                    | 5                                                                   | 1972FI12 pdf                                                                                                    | M.Finger                                                                                                    | Nucl.Phys. A188, 369 (1972)                                                                                                 |                                                                                                    | 10.10                                                                                                    | 2 error(s) reported                                                                                                    | 5545,15541801,1570MELOIONES 201002             |      |
|                                                                                                    | 6                                                                   | 1975H003 pdf                                                                                                    | P.Hornshoj                                                                                                    | Nucl.Phys. A239, 15 (1975)                                                                                                  |                                                                                                    | 10.10                                                                                                    | 1 warning(s) reported                                                                                                    |                                                |      |
|                                                                                                    | 7                                                                   | 1978NE10 pdf                                                                                                    | W.G.Nettles                                                                                                    | J.Phys.(Paris) 39, 343 (1978)                                                                                               |                                                                                                    |                                                                                                    | Program completed successfully                                                                                                    |                                                |      |
| (20)                                                                                                    | 8                                                                   | 1990ED01 pdf                                                                                                    | R.Eder                                                                                                    | Hyperfine Interactions 59, 83 (1990)                                                                                        |                                                                                                    |                                                                                                    | Program: fmtchk Error-code=0<br>main prog                                                                                                    | finish                                         |      |
| Save your files                                                                                                    | 9                                                                   | 1994IB01 pdf                                                                                                    | F.Ibrahim                                                                                                    | Z.Phys. A350, 9 (1994)                                                                                                    |                                                                                                    |                                                                                                    |                                                                                                    |                                                |      |
| (21)  TIP Put all your files into ZIP a Note. Codes are updated on requests of the second second sec | 10                                                                  | 1994R0ZY                                                                                                    | B.Roussiere                                                                                                    | Proc.8th Int.Symposium on Capture Ga<br>Related Topic, Fribourg, Switzerland, 2<br>J.Kern, Ed., World Scientific. Singapore | amma-Ray Spectroscopy and<br>20-24 September 1993,<br>e, p.231 (1994)                                                                                                    |                                                                                                    | File: 184Au.ens.fmtchk<br>EVALUATED NUCLEAR STRUCTURE DATA FILE                                                                                                    | SYNTAX CHECK FMTCHK version 10.4               | AS   |
| 🗉 List of Datasets and Nuclides                                                                                                    | 11                                                                  | 1994WA23 pdf                                                                                                    | J.Wauters                                                                                                    | Phys.Rev. C50, 2768 (1994)                                                                                                  |                                                                                                    | 10.11                                                                                                    |                                                                                                    |                                                |      |
| T List of NSR-References Show:                                                                                                    | 12                                                                  | 2003IBZZ pdf                                                                                                    | F.Ibrahim                                                                                                    | Priv.Comm. (2003)                                                                                                    |                                                                                                    |                                                                                                    | :                                                                                                    | 4                                              |      |

### Main panel: full list of codes

Checking and utility codes

- 1) FMTCHK Checking ENSDF format /10.4, 10-May-2017/
- 2) chk\_ENSDF Total ENSDF checker/v-0.4.7, 10-Apr-2014/
- 3) chk\_PARENT Checking PARENT-records in DECAY datasets/24-Jan-2009/
- 4) chk\_brackets Pair brackets checker from ENSDF-format files/20-Apr-2012/
- 5) **sPREPRO** 'some' preprocessing/2014/
- 6) **XPQCHK** checks consistency of quantities given on p-card /2014/
- 7) ENSDF\_to\_XML converts file ENSDF to XML /G.Shulyak, PNPI, Nov-2016/

Analysis codes

- 8) ALPHAD Alpha Hinderance Factor Program (AHF, AHFYE, ALPHAD) /v-2.0a, 06-Nov-2006/
- 9) ALPHAD\_RADD Alpha Hinderance Factor Program (AHF, AHFYE, ALPHAD) /v-2.0a + RaddD:16-Aug-2016/
- 10) Bricc calculates conversion coefficients and E0 electronic factors /v2.3b, 16-Dec-2014/
- 11) BriccMixing calculates Mixing Ratio (MR) and Normalization Factor (R) /v2.3b, 16-Dec-2014/
- 12) GABS Gamma-ray absolute intensity and normalization calculation /v-11c, 08-Jan-2017/
- 13) GTOL Determines level energies from a least-squares fit to  $E\gamma$ 's & feedings /v-7.2h, 24-May-2013/
- 14) LOGFT Calculates log ft for beta decay /v-7.2, 7-Feb-2001/
- 15) PANDORA Checks physics of ENSDF files/v-7.1c, 12-Oct-2017/
- 16) **RADLST** calculates the nuclear and atomic radiations associated with the radioactive decay /v-5.5, 05-Oct-1988/
- 17) RULER Calculates reduced transition probabilities /v-3.2d, 20-Jan-2009/

Other evaluation tools/codes

18) BARON calculates model parameters for nuclear rotation bands/v1.0, 23-Jun-2014/

Publication tools

- 19) Upload your ENSDF file to working database /Sept. 2014/
- 20) NDSPUB ENSDF publication program /v-12.26b, 15-Jul-2008/
- Save your files
  - 21) **ZIP** Put all your files into ZIP archive/2015/

### Main panel: list of Datasets and Nuclides

Summary of your ensdf file

| 🗆 List of   | f Dat          | ase          | ts and Nuclides                        |             |                        |                  |                      |               |           |           |                           |                                                                                                    |                        |
|-------------|----------------|--------------|----------------------------------------|-------------|------------------------|------------------|----------------------|---------------|-----------|-----------|---------------------------|----------------------------------------------------------------------------------------------------|------------------------|
| # Mass      | Nucl           | DR           | DSID                                   |             | DSType                 | nRec             | nLines               | nLevels       | γ's       | DS        | Nuclide                   |                                                                                                    |                        |
| 1 177       | 177L           | U            | ADOPTED LEVELS, GAM                    | MAS         | ADOPTED                | 256              | 1417                 | 204           | 331       | ds ds+    | 1) nuc nuc+ 177LU         |                                                                                                    |                        |
| 2 177       | 177L           | UΒ           | 177YB B- DECAY                         |             | DECAY                  | 36               | 187                  | 17            | 44        | ds ds+    |                           |                                                                                                    |                        |
| 3 177       | 177L           | υc           | 177LU IT DECAY (160.44                 | 4 D)        | DECAY                  | 24               | 81                   | 7             | 10        | ds ds+    |                           |                                                                                                    |                        |
| 4 177       | 177L           | UΕ           | 176YB(3HE,D),(A,T)                     |             | REACTION               | 54               | 62                   | 36            |           | ds ds+    |                           | Get Nuclide: ensdf, ensdf+                                                                                               |                        |
| 5 177       | 177L           | υA           | 176LU(N,G) E=THERMAL                   | _           | REACTION               | 550              | 1451                 | 148           | 722       | ds ds+    |                           |                                                                                                    |                        |
| 6 177       | 177L           | υD           | 176LU(D,P)                             |             | REACTION               | 59               | 68                   | 45            |           | ds ds+    |                           |                                                                                                    |                        |
| 7 177       | 177L           | UF           | 178HF(T,A)                             |             | REACTION               | 39               | 41                   | 27            |           | ds ds+    |                           | Get Dataset: ensdf, ensdf+                                                                                               |                        |
| 8 177       | 177L           | UG           | (HI,XNG)                               |             | REACTION               | 84               | 278                  | 65            | 118       | ds ds+    |                           |                                                                                                    |                        |
|             |                |              | •                                      |             |                        |                  |                      |               |           |           |                           |                                                                                                    |                        |
| 1 7 7 7 7 7 | 17             | CT 11        |                                        |             | 1071M-45               | 10750            | -11 100              | (D-0502)      | DO        | 2002      |                           |                                                                                                    |                        |
| 1771.II     | 1/<br>H TV     | D=LI<br>D=LI | (N,G) E=THERMAL<br>ILSAUT=F C KONDEVSC | ידי=ייד     | 19/1Ma45,<br>19 98 801 | ,19/50<br>1 (200 | 911,199<br>13)\$CUT= | 1-Aug-20      | DS<br>025 | 2003      | 05                        |                                                                                                    |                        |
| 177LU (     | C 19           | 96Pe         | e05: Measured: EG, I                   | G,          | 001                    | 1 (200           | 579001               | 1 110g 20     | 029       |           |                           |                                                                                                    |                        |
| 177LU20     | C Be           | nt c         | crystal spectrometer                   | I I         | nterprete              | ed El            | SDF:                 | ensdf+        |           |           |                           |                                                                                                    | 5                      |
| 177LU (     | C 19           | 75Ge         | ell: Measured: EG, I                   | G. b        | y V.Zerkin, IAE        | A-NDS,           | 2015-2017            | , ver-2017-1  | 0-25      |           |                           |                                                                                                    | Show/Hide              |
| 177LU20     | C Ga           | mma-         | -ray anti-Compton sp                   | ec -        | 177Lu.ens #            | ±4               |                      |               |           |           |                           |                                                                                                    | □ L-Fmt                |
| 177LU (     | C 19           | /1Ma         | 145: Measured: EG, I                   | .G <b>,</b> | - MASS 177 :           | *                |                      |               |           |           |                           |                                                                                                    | ✓ Interpr              |
| 177TT (     | C GE           | (LI)<br>bor: | 0 detectors.<br>1005ch10 1003p-30      |             | - Nuclide 17           | 7LU 🕿            |                      |               |           |           |                           |                                                                                                    | #Record                |
| 1771.1120   | ~ 19           | 81St         | -28. 1980Be05. 1978A                   | 11          | - Dataset /            | REACTIO          | DN/ 177LU            | [176LU(N,G)   | E=TH      | ERMAL] 🖄  |                           |                                                                                                    | Hierarc                |
| 177LU30     | C 19           | 72Be         | e85, 1971Be40, 1971M                   | 1i0:        | - Ident                | 76LU (N          | C) E-THERM           | IAT.          | 1971      | Ma45 1975 | 5Ce11 1996De0503NDS 20    | 200305 #Record 1/1 Ident Line:1748                                                                                       | G-plot                 |
| 177LU40     | C 19           | 65He         | e06 <b>.</b>                           |             | -  Hist                | H F              | Record(s): 1         | HD .          | 19/1      | ma45,1575 | JGE11,1990FE0303ND3 20    |                                                                                                    | L-plot/                |
| 177LU (     | CL E\$         | Fro          | om a least-squares f                   | it          | 177LU H T              | YP=FUL\$         | AUT=F.G. K           | CONDEV\$CIT=N | IDS 98    | , 801 (20 | 003)\$CUT=1-Aug-2002\$    | #Record 1/1 Hist Line:1749                                                                                               | L-plot/                |
| 177LU20     | CL sp          | ecif         | fied.                                  |             |                        |                  |                      |               |           |           |                           | #AUT: F.G. Kondey                                                                                                    | L L <sub>n</sub> in/or |
| 177LU (     | CL J\$         | From         | n the measured elect                   | roi         |                        | *****            |                      |               |           |           |                           | #CIT: NDS 98, 801 (2003)                                                                                                 |                        |
| 177LU20     | CL ba          | nd s         | structure with both                    | ca:         | LCComm                 | ~~~~             |                      | ~~~~~~        | *****     | ~~~~~~    |                           | **************************************                                                                                   |                        |
| 177TT       | JL TT<br>ST me | ansı<br>Erer | LTIONS.                                | 1.0         | 177LU C 1              | .996Pe05         | : Measured           | : EG, IG, H   | CE, I     | CE, GG co | pin, GG(T).               | #Record 1/4 GComm Line:1750[2]                                                                                           |                        |
| 177LU (     | ⊂⊥ ⊥γ<br>℃L Ε( | rion<br>A) Ŝ | PT 7/2[404] (a{-7/2                    | 116:        | 177LU2C B              | ent cry          | stal spect           | rometer. Do   | uble      | focusing  | magnetic spectrometer.    | 1996Pe05 <sup>[pdf]</sup> : Measured: EG, IG, ECE, ICE, GG coin, GG(T). Ber                                              | it crystal             |
| 177LU20     | CL is          | suc          | ported by the obser                    | ve          |                        |                  |                      |               |           |           |                           | spectrometer. Double focusing magnetic spectrometer.                                                                     |                        |
| 177LU30     | CL an          | d g{         | [-K}-g{-R} values ((                   | q{·         | 177LU C 1              | 975Ge11          | : Measured           | : EG, IG. 0   | Gamma-    | ray band- | -filter spectrometer.     | #Record 2/4 GComm Line:1752[2]                                                                                           |                        |
| 177LU40     | CL we          | ight         | ed average from val                    | ue          |                        | amma-ra          | y anti-Com           | pton specti   | Omete     | r.        |                           | 1975Ge11 <sup>[pdf]</sup> : Measured: EG, IG. Gamma-ray band-filter spectro                                              | meter.                 |
| 177LU50     | CL an          | d sy         | stematics of simila                    | r           |                        | <u></u>          |                      | <u> </u>      | <u></u>   | <u></u>   |                           | Gamma-ray anti-Compton spectrometer.                                                                                     |                        |
| 177LU60     | CL nu          | clei         | L.                                     |             | 177LU C 1              | 971Ma45          | : Measured           | : EG, IG, H   | CE, I     | CE, GG co | oin. B spectrograph.      | #Record 3/4 GComm Line:1754[2]                                                                                           |                        |
| 177LU (     | CLE(           | B)\$         | PI 9/2[514] (h{-11/                    | 2}          |                        |                  |                      | *******       |           |           |                           | 1971Ma45[port]: Measured: EG, IG, ECE, ICE, GG coin. B spectrog<br>GE(LI) detectors                                      | ,raph.                 |
| 177LU20     | JL 15          | sup          | ported by the obser                    | ve          | 17710 C 0              | ther: 1          | 0055h19 1            | 993Be20 10    |           | 5 10972-  | 53 19860k02 1984Re24      | #Record 4/4_GComm_Line:1756/41                                                                                           |                        |
|             |                |              |                                        |             | 177LU2C 1              | 981St28          | , 1980Be05           | , 1978All2,   | 1972      | Ma54, 197 | 72Mi16, 1972Ge20, 1972Ful | 112, Other: 10055h18[pdf] 1003Be30 1088Ca05[pdf] 1087Be53                                                                |                        |
|             |                |              |                                        |             | 177LU3C 1              | 972Be85          | , 1971Be40           | , 1971Mi01,   | 1970      | F109, 197 | 70Be56, 1968Be70, 1965Ma1 | 118, 1986Ok02 <sup>[pdf]</sup> , 1984Be34 <sup>[pdf]</sup> , 1981St28, 1980Be05 <sup>[pdf]</sup> , 1978Al                | 12[pdf]                |
|             |                |              |                                        |             |                        |                  |                      | *******       | ****      |           |                           | XXXX 1972Ma54 <sup>[pdf]</sup> , 1972Mi16 <sup>[pdf]</sup> , 1972Ge20 <sup>[pdf]</sup> , 1972Fu12 <sup>[pdf]</sup> , 197 | 72Be85,                |
|             |                |              |                                        |             |                        |                  |                      |               |           |           |                           | 1971Be40 <sup>[pdf]</sup> , 1971Mi01 <sup>[pdf]</sup> , 1970Fl09, 1970Be56, 1968Be70,                                    |                        |
|             |                |              |                                        |             |                        |                  |                      |               |           |           |                           | 1965Ma18(Peri), 1965He06(Pari).                                                                                          |                        |
|             |                |              |                                        |             | - GComm                | CL F             | Record(s): 2         | 7<br>         | . +k-     | C         | anging uplage athenning   | #Record 1/27, CComm Line:1760(2)                                                                                         |                        |
|             |                |              |                                        |             | 177LU CL E             | .≽ from          | a ieast-sg           | uares Iit t   | o the     | G ray er  | ergies, unless otherwise  |                                                                                                    |                        |

### Main panel: list of NSR References

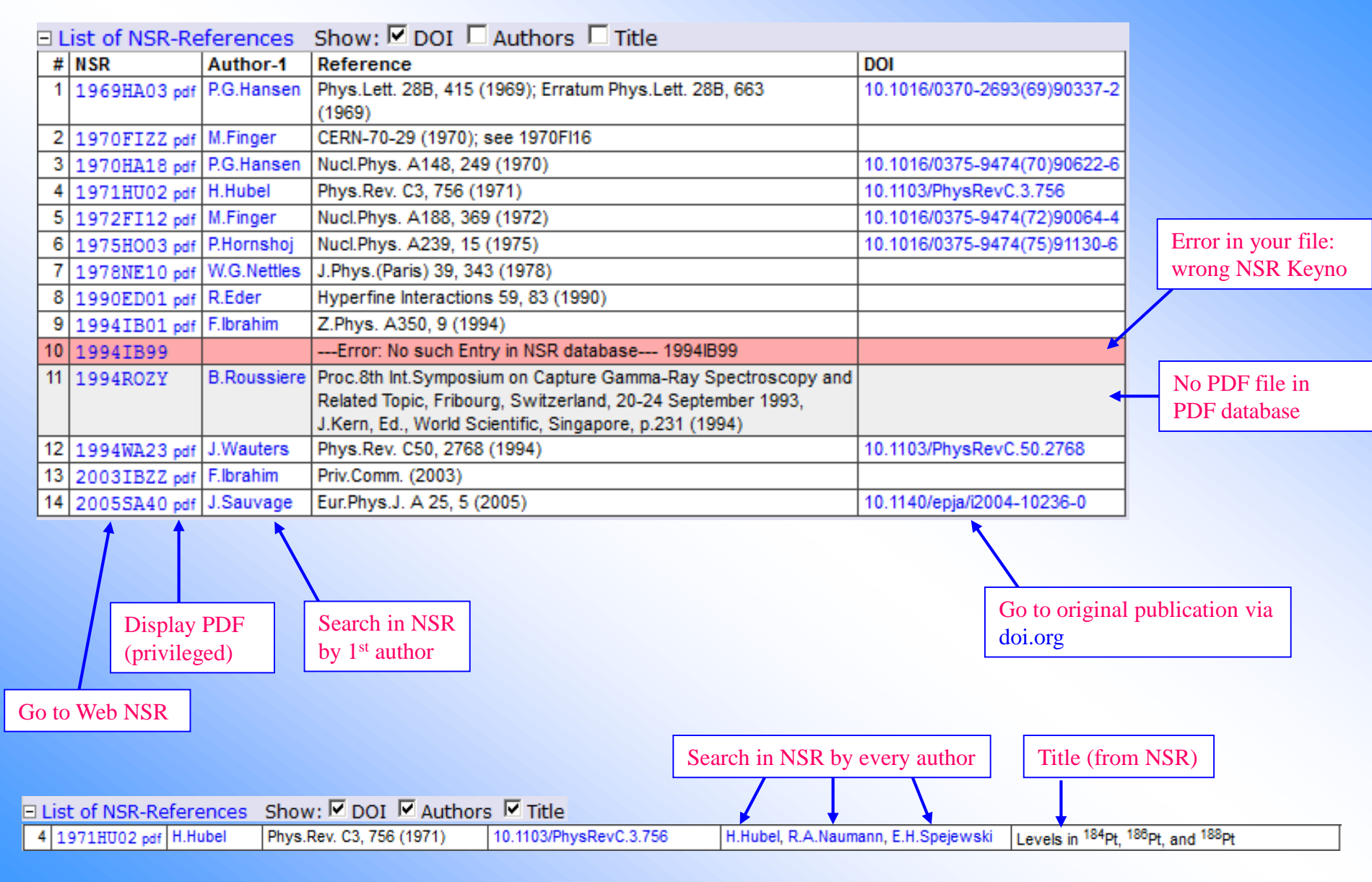

Note. Authors, Reference, DOI's, Title are taken from NSR database on the fly

### **Programs' parameters, output files**

| •         |                                                                                                    |                                                                                 |                    |                                                                   |
|-----------|----------------------------------------------------------------------------------------------------|---------------------------------------------------------------------------------|--------------------|-------------------------------------------------------------------|
| FMTCHK    | <ul> <li>FMTCHK Checking ENSDF format /10.4, 10-May-2017/<br/>Analyzes the format of an ENSDF formatted file to verify that it conforms to<br/>"Evaluated Nuclear Structure Data File. A Manual for Preparation of Data Sets<br/>/by J.K.Tuli, NNDC, Brookhaven National Laboratory, USA/<br/>Input File: 184Au.ens</li> <li>Errors only (or full report)</li> <li>Check continuation cards</li> <li>Report only fatal errors</li> <li>Suppress warning messages</li> <li>Suppress XREF/DSID check</li> </ul>                                                                                                    | <pre>X 184Au.ens.fmtchk X 184Au.ens.fmtchk.inp X 184Au.ens.fmtchk.tt</pre>      | 1,027<br>40<br>662 | 2018/10/17 15:03:54<br>2018/10/17 15:03:53<br>2018/10/17 15:03:54 |
|           |                                                                                                    |                                                                                 |                    |                                                                   |
| chk_ENSDF | Chk_ENSDF Total ENSDF checker /v-0.4.7, 10-Apr-2014/ Written by G. Shulyak, Petersburg Nuclear Physics Institute Nuclear Data Center [page]). Analyzes the format of an ENSDF formatted file to verify that it conforms to "Eva File. A Manual for Preparation of Data Sets", BNL-NCS-51655-01/02-Rev                                                                                                    | , Russia, 1996-2014 (see<br>aluated Nuclear Structure Data                      |                    |                                                                   |
|           | Input File: 184Au.ens                                                                                                    | × 184Au.ens.chk ENSDF.err                                                       | 2,032              | 2018/10/17 15:07:54                                               |
|           | -w: Suppress warning messages                                                                                                    | × 184Au.ens.chk ENSDF.tt                                                        | 157                | 2018/10/17 15:07:54                                               |
|           | <pre>-x: values: [&lt;=\$~01deFGHINpPrui<br/>= Short help from the program<br/>-d level - output level (default = 0)<br/>-w - no warning messages<br/>-x flags - suppress any messages<br/>&lt; - ignore 'value &lt;= dvalue' message<br/>= - ignore 'value == dvalue' message<br/>\$ - ignore 'extra \$' message<br/>~ - ignore 'COND impossile with DVALUE<br/>0 - used '1' in comments as 1-st record<br/>1 - suppress '1' in comments<br/>d - suppress 'Invalid DATE' message<br/>e - ignore empty field of E/DE<br/>F - ignore 'undefined FLAG' message<br/>G - ignore skipped uncertainty in '2 G<br/>H - ignore 'H'-record<br/>1 - ignore 'Incompatible NUCID' message<br/>p - suppress 'Invalid PUB' message<br/>P - consider "PG" and "PL" as comm<br/>r - suppress 'Src(Reaction)Dst' message<br/>u - consider "2u " as comment</pre> | <pre>x] (see help below)  y message d of comments  y: KC, LC, MC, e ent e</pre> |                    |                                                                   |
|           | X - ignore '2 L XREF=x(2)'                                                                                                    |                                                                                 |                    |                                                                   |

### **Programs' parameters, output files**

| Bricc | <ul> <li>BrIcc calculates conversion coefficients and E0 electronic factors /v2.3b, 18-Dec-2014/</li> <li>Brlcc v2.3b (by T.Kibedi, 2003-2014) calculates conversion coefficients (for electron conversion and pair production) and E0 electronic factors using cubic spline interpolation. See [manual]</li> </ul> |  |  |  |  |  |  |  |  |  |  |
|-------|----------------------------------------------------------------------------------------------------|--|--|--|--|--|--|--|--|--|--|
|       | Input File: 184Au.ens                                                                                                    |  |  |  |  |  |  |  |  |  |  |
|       | List conversion coefficients for all subshells                                                                                                    |  |  |  |  |  |  |  |  |  |  |
|       | Calculate conversion coefficients for all transitions                                                                                                    |  |  |  |  |  |  |  |  |  |  |
|       | Lowest CC value to be put on G-card: 1e-4 (default 1.E-4)                                                                                                    |  |  |  |  |  |  |  |  |  |  |
|       | Assumed value MR for E2/MI transitions: 1 (default 1.)                                                                                                    |  |  |  |  |  |  |  |  |  |  |
|       | Run [result] [terminal] [clean]                                                                                                    |  |  |  |  |  |  |  |  |  |  |
|       | × 184Au.ens.bricc.BrIcc.lst 184,092 2018/10/17 15:12:56                                                                                                    |  |  |  |  |  |  |  |  |  |  |
|       | X 184Au.ens.bricc.Cards.mrg 29,646 2018/10/17 15:12:56                                                                                                    |  |  |  |  |  |  |  |  |  |  |
|       | X 184Au.ens.bricc.Cards.new 18,391 2018/10/17 15:12:56                                                                                                    |  |  |  |  |  |  |  |  |  |  |
|       | X 184Au.ens.bricc.Compar.lst 29,892 2018/10/17 15:12:56                                                                                                    |  |  |  |  |  |  |  |  |  |  |
|       | × 184Au.ens.bricc.ens 29,241 2018/10/17 15:12:56                                                                                                    |  |  |  |  |  |  |  |  |  |  |
|       | × 184Au.ens.bricc.inp 21 2018/10/17 15:12:54                                                                                                    |  |  |  |  |  |  |  |  |  |  |
|       | × 184Au.ens.bricc.tt 8,277 2018/10/17 15:12:56                                                                                                    |  |  |  |  |  |  |  |  |  |  |

#### BrlccMixing

E BriccMixing calculates Mixing Ratio (MR) and Normalization Factor (R) /v2.3b, 18-Dec-2014/ BriccMixing v2.3b (by T.Kibedi, 2008-2014) determines Mixing Ratio (MR) and Normalization Factor (R) from conversion electron data See [manual]

| Input file: type/paste/ed                                | dit text below | See how-to in: | [manual] | Use example: | [1] [2] [3] |   |  |  |  |
|----------------------------------------------------------|----------------|----------------|----------|--------------|-------------|---|--|--|--|
| 99TC G 140.511 1 3                                       | 100 M1+E2      | +0.13          | 4        |              |             |   |  |  |  |
| 99Tc 140.511 1                                           |                |                |          |              |             |   |  |  |  |
| M1+E2 0.13 1.0                                           |                |                |          |              |             |   |  |  |  |
| # NsrKey Shell Id                                        | ccVal Unc      | Type           |          |              |             |   |  |  |  |
| 1981Ge05 K 0.                                            | .097 3         | A              |          |              |             | - |  |  |  |
| 1981Ge05 T 0.                                            | .119 3         | A              |          |              |             | _ |  |  |  |
| 1969Ag04 L1/L2 12                                        | 2 4            | R              |          |              |             |   |  |  |  |
| Note. Results are collected in the files *.htm and *.zvd |                |                |          |              |             |   |  |  |  |
| Run [result] [terminal]                                  | [clean]        |                |          |              |             |   |  |  |  |
| × 184Au.ens.brid                                         | cmixing.BrIccl | Mixing.in      | 361      | 2018/10/17   | 15:15:15    |   |  |  |  |
| × 184Au.ens.brid                                         | cmixing.BrIccl | Mixing.lst     | 2,450    | 2018/10/17   | 15:15:17    |   |  |  |  |
| × 184Au.ens.brid                                         | cmixing.BrIccl | Mixing 01.dat  | 279,219  | 2018/10/17   | 15:15:15    |   |  |  |  |
| × 184Au.ens.brid                                         | cmixing.BrIccl | Mixing 01.plt  | 2,464    | 2018/10/17   | 15:15:15    |   |  |  |  |
| × 184Au.ens.brid                                         | cmixing.err    |                | 70       | 2018/10/17   | 15:15:17    |   |  |  |  |
| × 184Au.ens.brid                                         | cmixing.htm    |                | 1,881    | 2018/10/17   | 15:15:17    |   |  |  |  |
| × 184Au.ens.brid                                         | cmixing.in     |                | 361      | 2018/10/17   | 15:15:15    |   |  |  |  |
| × 184Au.ens.brid                                         | cmixing.inp    |                | 3        | 2018/10/17   | 15:15:15    |   |  |  |  |
| × 184Au.ens.brid                                         | cmixing.tt     |                | 2,696    | 2018/10/17   | 15:15:17    |   |  |  |  |
| ×*184Au.ens.brid                                         | cmixing.zvd    |                | 217,328  | 2018/10/17   | 15:15:17    |   |  |  |  |

### Wrapping program BrlccMixing

#### **BrlccMixing**

 BriccMixing calculates Mixing Ratio (MR) and Normalization Factor (R) /v2.3b, 16-Dec-2014/ BriccMixing v2.3b (by T.Kibedi, 2008-2014) determines Mixing Ratio (MR) and Normalization Factor (R) from conversion electron data See [manual]

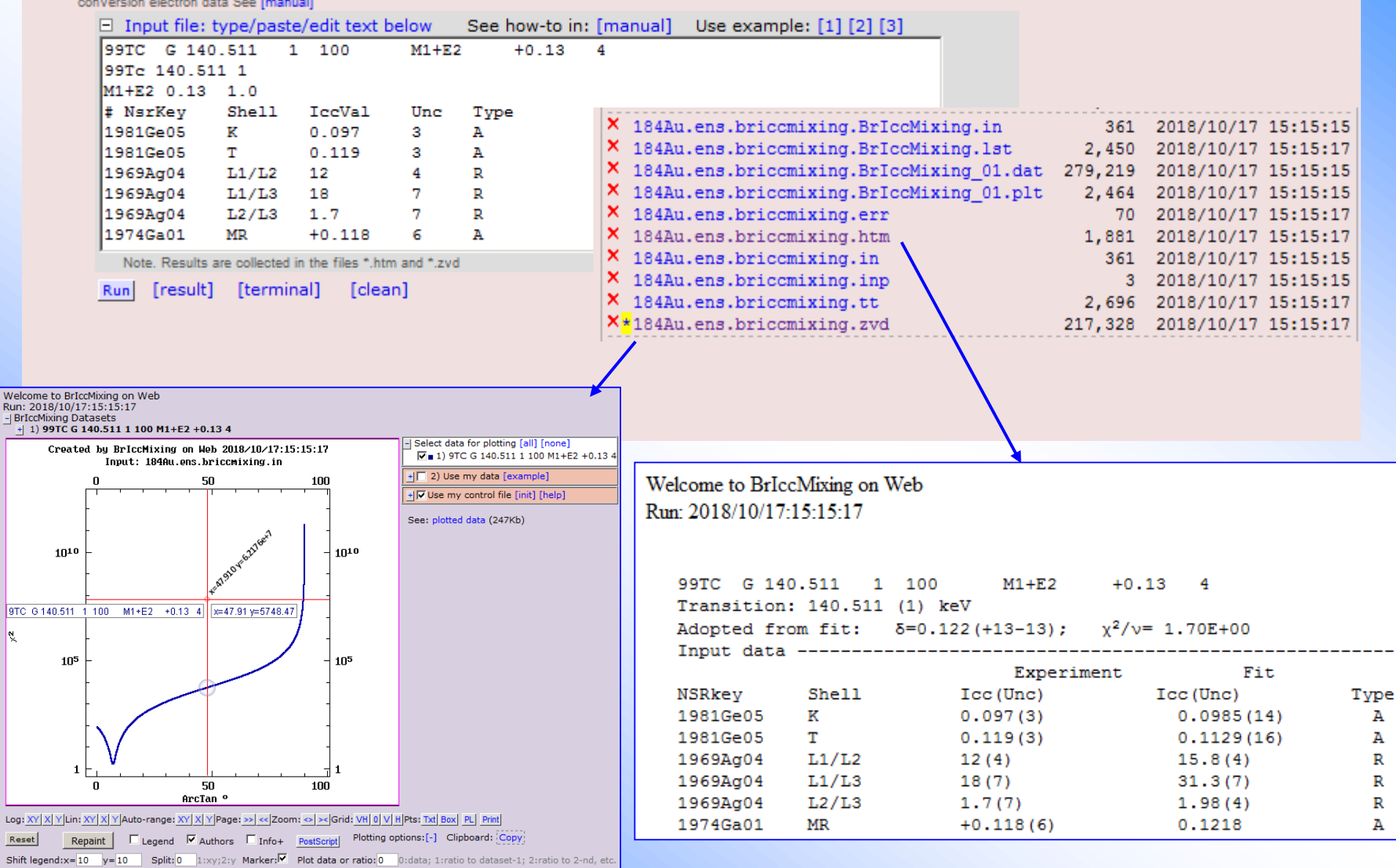

### **Programs' parameters, output files**

| GTOL Determines level energies from a least-square                                                                                                    | s fit to Eγ's & fee                             | dings /v-7.2h, 2 | 4-May-2013/ |  |  |  |  |  |  |
|----------------------------------------------------------------------------------------------------|-------------------------------------------------|------------------|-------------|--|--|--|--|--|--|
| Input File: 184Au.ens                                                                                                    |                                                 |                  |             |  |  |  |  |  |  |
| Create a new file with level energies replaced by GTOL results                                                                                                    |                                                 |                  |             |  |  |  |  |  |  |
| Suppress gamma energy comparison                                                                                                    |                                                 |                  |             |  |  |  |  |  |  |
| Suppress intensity comparison                                                                                                    |                                                 |                  |             |  |  |  |  |  |  |
| Assumed DCC theory (%): 1.4 (Bricc-1.4%, Hsic                                                                                                    | c-3%, etc.)                                     |                  |             |  |  |  |  |  |  |
| <ul> <li>Run also "NewGTOL*" program (for cases where GTOL does not give results due to matrix singularity) by L.P.Kabina, A.A.Rodionov, Yu.L.Khazov (PNPI, Russia), [publication]. */test version/</li> <li>Take into account recoil of a nucleus.</li> </ul> |                                                 |                  |             |  |  |  |  |  |  |
| Run [result] [terminal] [clean]                                                                                                    |                                                 |                  |             |  |  |  |  |  |  |
| × 184Au.ens.gtol                                                                                                    | 37,102                                          | 2018/10/17       | 15:18:47    |  |  |  |  |  |  |
| × 184Au.ens.gtol.inp                                                                                                    | 59                                              | 2018/10/17       | 15:18:46    |  |  |  |  |  |  |
| × 184Au.ens.gtol.newgtol.inp                                                                                                    | 40                                              | 2018/10/17       | 15:18:46    |  |  |  |  |  |  |
| × 184Au.ens.gtol.newgtol.out                                                                                                    | 29,079                                          | 2018/10/17       | 15:18:47    |  |  |  |  |  |  |
| × 184Au.ens.gtol.newgtol.rpt                                                                                                    | 36,396                                          | 2018/10/17       | 15:18:47    |  |  |  |  |  |  |
| × 184Au.ens.gtol.out                                                                                                    | × 184Au.ens.gtol.out 29,079 2018/10/17 15:18:47 |                  |             |  |  |  |  |  |  |
| × 184Au.ens.gtol.tt                                                                                                    | 1,650                                           | 2018/10/17       | 15:18:47    |  |  |  |  |  |  |
|                                                                                                    |                                                 |                  |             |  |  |  |  |  |  |

#### PANDORA

GTOL

E PANDORA Checks physics of ENSDF files /v-7.1c, 12-Oct-2017/ Provides the physics checks for an ENSDF file Starting from ver-7.1c: display BAND column in the Level-Report.

Input File: 184Au.ens

Level report and file sorted

Gamma report and files sorted

Radiation report and files sorted

Cross-reference output

Suppress warning messages

- Run [result] [terminal] [clean]
  - × 184Au.ens.pandora
  - X 184Au.ens.pandora.err0
  - × 184Au.ens.pandora.gam
  - × 184Au.ens.pandora.gle
  - × 184Au.ens.pandora.inp
  - × 184Au.ens.pandora.lev
  - × 184Au.ens.pandora.rad
  - X 184Au.ens.pandora.rep
  - × 184Au.ens.pandora.tt
  - X 184Au.ens.pandora.xrf

- 29,241 2018/10/17 15:23:09 301 2018/10/17 15:23:09 9,464 2018/10/17 15:23:09 7,336 2018/10/17 15:23:09 41 2018/10/17 15:23:09 3,368 2018/10/17 15:23:09 1,305 2018/10/17 15:23:09 226 2018/10/17 15:23:09 1,090 2018/10/17 15:23:09
  - 1,580 2018/10/17 15:23:09

### **Programs' parameters, output files**

| RADLIST | RADLST calculates the nuclear and atomic radiations associated with the radioactive decay /v-5.5, 05-Oct-1988/ The program RADLST (Radiation Listing) is designed to calculate the nuclear and atomic radiations associated with the radioactive decay of nucley. It uses as its primary input nuclear decay data in the ENSDF format. By T.W.Burrows Brookhaven National Laboratory. See [manual] |        |                  |      |  |  |  |  |  |  |
|---------|----------------------------------------------------------------------------------------------------|--------|------------------|------|--|--|--|--|--|--|
|         | Input File: 184Au.ens                                                                                                    |        |                  |      |  |  |  |  |  |  |
|         | Output Radiation Listing                                                                                                    |        |                  |      |  |  |  |  |  |  |
|         | Output ENDF-like File                                                                                                    |        |                  |      |  |  |  |  |  |  |
|         | Cutput File For Nudat                                                                                                    |        |                  |      |  |  |  |  |  |  |
|         | Output Mird Listing                                                                                                    |        |                  |      |  |  |  |  |  |  |
|         | Calculate Continua                                                                                                    |        |                  |      |  |  |  |  |  |  |
|         | Calculate Bremsstrahlung                                                                                                    |        |                  |      |  |  |  |  |  |  |
|         | Run [result] [terminal] [clean]                                                                                                    |        |                  |      |  |  |  |  |  |  |
|         | X 184Au.ens.radlst.ENSDF.RPT                                                                                                    | 13,825 | 2018/10/17 15:26 | :44  |  |  |  |  |  |  |
|         | × 184Au.ens.radlst.inp                                                                                                    | 19     | 2018/10/17 15:26 | 5:44 |  |  |  |  |  |  |
|         | X 184Au.ens.radlst.RADLST.INP                                                                                                    | 29,241 | 2018/10/17 15:26 | 5:44 |  |  |  |  |  |  |
|         | X 184Au.ens.radlst.RADLST.RPT                                                                                                    | 32,412 | 2018/10/17 15:26 | 5:44 |  |  |  |  |  |  |
|         | × 184Au.ens.radlst.tt                                                                                                    | 1,393  | 2018/10/17 15:26 | :45  |  |  |  |  |  |  |

#### RULER

E RULER Calculates reduced transition probabilities /v-3.2d, 20-Jan-2009/ RULER (1984-2009) either calculates the reduced electromagnetic transition strengths and compares these to the Recommended Upper Limits (RUL) or calculates BEXW and BMXW for inclusion in ENSDF datasets. See [manual]

| Input File: 184Au.ens                           |                            |  |  |  |  |  |  |  |
|-------------------------------------------------|----------------------------|--|--|--|--|--|--|--|
| Mode of Operation:<br>C Calculate BEAW and BMAW |                            |  |  |  |  |  |  |  |
| Assumed DCC theory (%): 1.4 (Bricc-1.4%,        | Hsicc-3%, etc.)            |  |  |  |  |  |  |  |
| Run [result] [terminal] [clean]                 |                            |  |  |  |  |  |  |  |
| × 184Au.ens.ruler.inp                           | 41 2018/10/17 15:28:46     |  |  |  |  |  |  |  |
| × 184Au.ens.ruler.rpt                           | 47,512 2018/10/17 15:28:46 |  |  |  |  |  |  |  |
| × 184Au.ens.ruler.tt                            | 722 2018/10/17 15:28:46    |  |  |  |  |  |  |  |

### Wrapping program BARON

|        |            |                     |                                                       | •                              |                                                          |                 |                  |                      |                    |             |               |                |                  |      |
|--------|------------|---------------------|-------------------------------------------------------|--------------------------------|----------------------------------------------------------|-----------------|------------------|----------------------|--------------------|-------------|---------------|----------------|------------------|------|
| _      |            | Other evalua        | tion tools/codes                                      |                                |                                                          |                 |                  |                      |                    |             |               |                |                  |      |
| BA     | ARON       | BARON c             | alculates model p                                     | arameter                       | s for nuclear rotation b                                 | ands /v1.0, 2   | 3-Jun-2014/      |                      |                    |             |               |                |                  |      |
|        |            | by L.P.Kabina, S.S  | r evauation and model of<br>S.Lisin, I.A.Mitropolsky, | tescription of<br>T.M.Tvukavin | nuclear rotation bands<br>a (PNPI, 2014-2016), See [Prep | rint.rus1       |                  |                      |                    |             |               |                |                  |      |
|        |            | A:107               | Z:71                                                  |                                | - ( , , , ,                                              |                 |                  |                      |                    |             |               |                |                  |      |
|        |            | NC:10 r             | number of calcula                                     | ted levels                     |                                                          |                 |                  |                      |                    |             |               |                |                  |      |
|        |            | K:5 p               | projection of spin                                    | or minima                      | il spin                                                  |                 |                  |                      |                    |             |               |                |                  |      |
|        |            | 🔽 вм (              | Bohr-Mottelson m                                      | nodel)                         |                                                          |                 |                  |                      |                    |             |               |                |                  |      |
|        |            | VMI                 | (Variable Moment                                      | t of Inertia                   | a model)                                                 |                 |                  |                      |                    |             |               |                |                  |      |
|        |            |                     | hatic limit 🔍 🗛                                       | heolute ur                     | certainties                                              |                 |                  |                      |                    |             |               |                |                  |      |
|        |            | Sign                | atura shift On                                        |                                |                                                          |                 |                  |                      |                    |             |               |                |                  |      |
|        |            | E Detation          |                                                       |                                | certainties<br>no/posto/odit toxt bolo                   |                 |                  | Evampla              | or [1] [2]         | [2]         |               |                |                  |      |
|        |            |                     | 181 Danu ( 1 <b>C(1)</b> (                            | [Mev] } ly                     | pe/paste/edit text belo                                  | W See [F        | eprintj          | Example              | S; [1] [2]         |             |               |                |                  |      |
|        |            | 13/2 1.9            | 90006                                                 |                                |                                                          | /               |                  |                      | 1                  | <b>▲</b>    |               |                |                  |      |
|        |            | 17/2 2.7            | 74565                                                 |                                |                                                          | Welcome to      | BARON            | on Web               |                    |             |               |                |                  |      |
|        |            | Note, Resul         | lts are also prese                                    | nted in th                     | e files *.htm and *.zvd                                  | Running: 20     | 18/10/17:        | 15:31:54             |                    |             |               |                |                  |      |
|        |            | Rund Tress          | ult] [terminal]                                       | [clean]                        |                                                          | 10/Lu Band      | 1 with $K =$     |                      |                    | 50.000 Marc |               |                |                  |      |
|        |            | <u>Kun</u> [rest    | 84Au ens baron                                        | htm.                           |                                                          | 5/2 2.5         | K-E(EXP),M       | ev E(EXCI),Me        | 0.398              | 0.286       | J<br>6.994    |                |                  |      |
|        |            | × 1                 | 84Au.ens.baron                                        | .inp                           |                                                          | 7/2 9.5         |                  |                      | 0.697              | 0.682       | 10.408        |                |                  |      |
|        |            | × 1                 | 84Au.ens.baron                                        | .prn                           |                                                          | 9/2 18.5        | 1.058            |                      | 1.058              | 1.069       | 12.786        |                |                  |      |
|        |            | × 1                 | 84Au.ens.baron                                        | 1.temp                         |                                                          | 13/2 42.5       | 1.900            |                      | 1.900              | 1.880       | 16.607        |                |                  |      |
|        |            | × 1                 | 84Au.ens.baron                                        | .tt                            |                                                          | 15/2 57.5       |                  |                      | 2.336              | 2.310       | 18.281        |                |                  |      |
|        |            | ×∗1                 | 84Au.ens.baron                                        | n.zvd                          |                                                          | 17/2 74.5       | 2.746            |                      | 2.746              | 2.755       | 19.857        |                |                  |      |
|        | Create     | d by BARON on Web 2 | 2018/10/17:15:31:54                                   |                                |                                                          | 21/2 114.5      |                  |                      | 3.358              | 3.691       | 22.793        |                |                  |      |
|        |            | 107Lu Band w        | vith K=5                                              | 150                            |                                                          | 23/2 137.5      |                  |                      | 3.486              | 4.181       | 24.177        |                |                  |      |
|        | U T        |                     |                                                       | 150                            |                                                          | Rand with       | V - 5/           | °                    |                    |             |               |                |                  |      |
|        | 4 - 📩      | E(Exp)<br>E(BM)     | /                                                     | 4                              |                                                          | MODEL FOR       | BANDS W          | 2<br>ITH K > 1/      | 2                  |             |               |                |                  |      |
|        | E = =      | E(UMI)              |                                                       |                                |                                                          | BM polynd       | mial par         | ametrizati           | on                 |             |               |                |                  |      |
|        | -          |                     |                                                       | •                              |                                                          | 9/2             | MeV DE<br>1.0583 | (EXP), MeV<br>0.0010 | E(CALC),<br>1.0583 | MeV (Ee     | (жр-ксал<br>) | 0.00           | (Eexp-Ecalc)/    | 0.00 |
|        | 3          |                     |                                                       | - 3                            |                                                          | 13/2            | 1.9001           | 0.0010               | 1.9001             | 0.00        | )             | 0.00           | 0.00             | 0.00 |
|        | -          | G                   |                                                       | -                              |                                                          | 17/2<br>E0[MeV] | 2.7457           | 0.0010<br>688+00     | 2.7457             | 0.00        | )             | 0.00           | 0.00             | 0.00 |
| Ŋ      |            |                     |                                                       | -                              |                                                          | A [MeV]         | 0.4449           | 59E-01               | 0.153E-03          |             |               |                |                  |      |
| х<br>ш | -          |                     |                                                       | -                              |                                                          | B [MeV]         | -0.1544          | 55E-03               | 0.160E-05          |             |               |                |                  |      |
|        | 2 -        | *                   | 14 De                                                 | - 2                            |                                                          | VMI paran       | etrizati         | on kev               |                    |             |               |                |                  |      |
|        |            |                     | 16-7A-54                                              | -                              |                                                          | I E(EXP),       | MeV DE           | (EXP), MeV           | E(CALC),           | MeV J, M    | leV-1         | ((Eexp-Ec      | alc)/DE)**2      |      |
|        | -          | EO/MD               | x=74.5 x=2.755                                        |                                |                                                          | 9/2             | 1.0583           | 0.0010               | 1.0686             | 12.7        | /86<br>507 -  | 10.36<br>19.97 | 107.31<br>398.72 |      |
|        | 1          | E(BM)               | x=74.5 y=2.746                                        | -1                             |                                                          | 17/2            | 2.7457           | 0.0010               | 2.7552             | 19.8        | 57            | 9.51           | 90.36            |      |
|        | - /        |                     | [A=r4.3 y=2.r40]                                      | -                              |                                                          | E0 [MeV]        | 0.4641           | 82E-01<br>57E+01     | 0.305E-02          |             |               |                |                  |      |
|        | [ <b>2</b> |                     |                                                       | 1                              |                                                          | C [MeV+3]       | 0.5358           | 07E-02               | 0.216E-04          |             |               |                |                  |      |
|        | 0          | 50                  | 100                                                   | 150                            |                                                          | G               | 0.5906           | 57E-01               | 0.598E-02          |             |               |                |                  |      |
|        |            |                     |                                                       |                                |                                                          | DEDIA.          | 17. I            | UU Kev               |                    |             |               |                |                  |      |

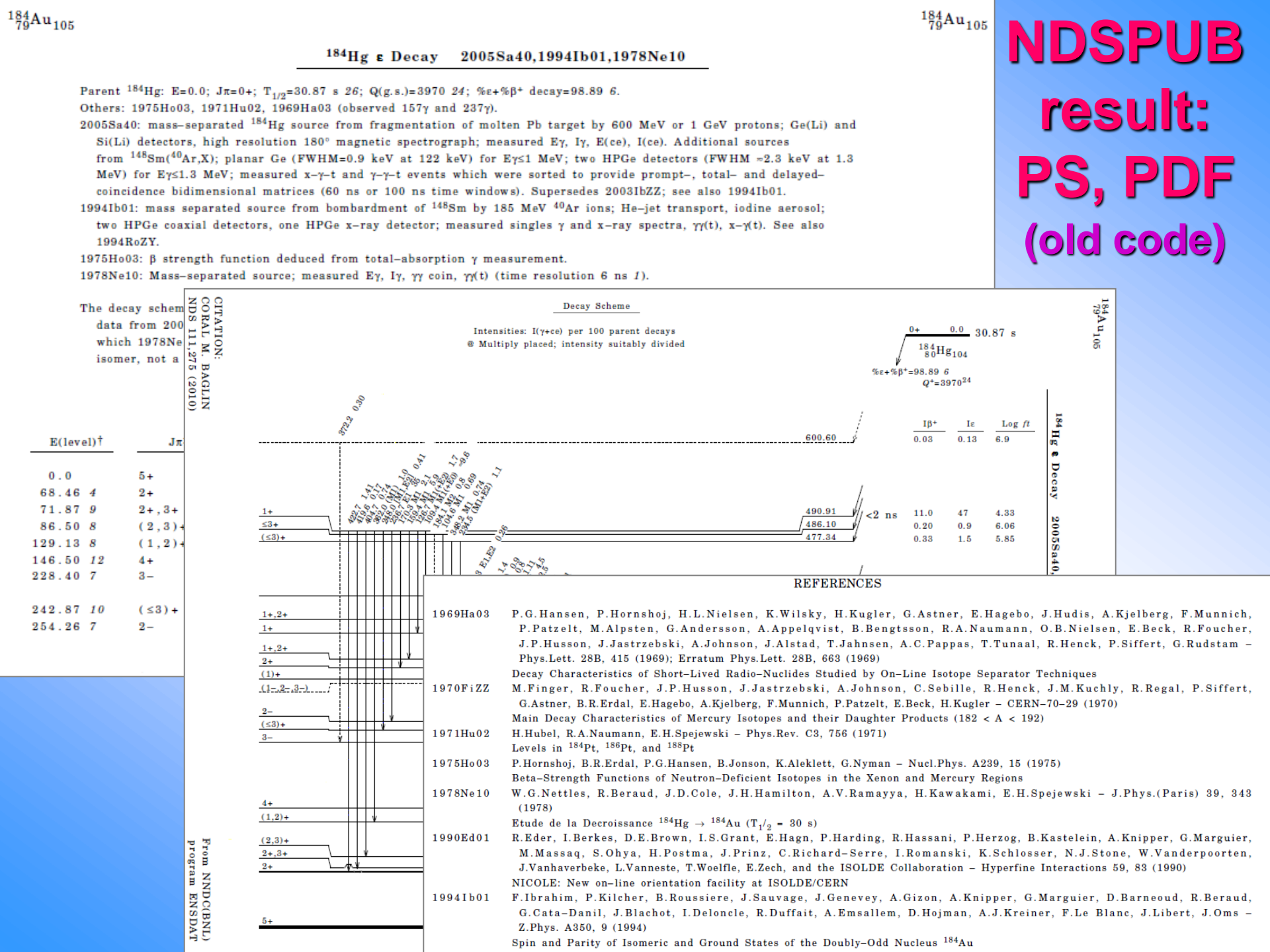

### **Demo and discussion**

- 1. Examples of usage: demo (running programs + questions)
- 2. MyEnsdf on NDS, NNDC and Mirror-sites. Working without Internet.
- 3. Discussion:
  - experience of usage
  - further needs
  - self-cleaning (squeeze temporary data)
  - Lemporary and permanent areas
  - privileged users
  - continuing work (multiple entries)

# **Part III.**

## **ENSDF Web viewers and editor**

- 1. Ensdf+ interpreted ENSDF (records-cards)
- 2. Ensdft interactive tree-graph
- 3. Ensdf++ web editor

### 1. ENSDF interpreted ensdf+

#### Original ENSDF text

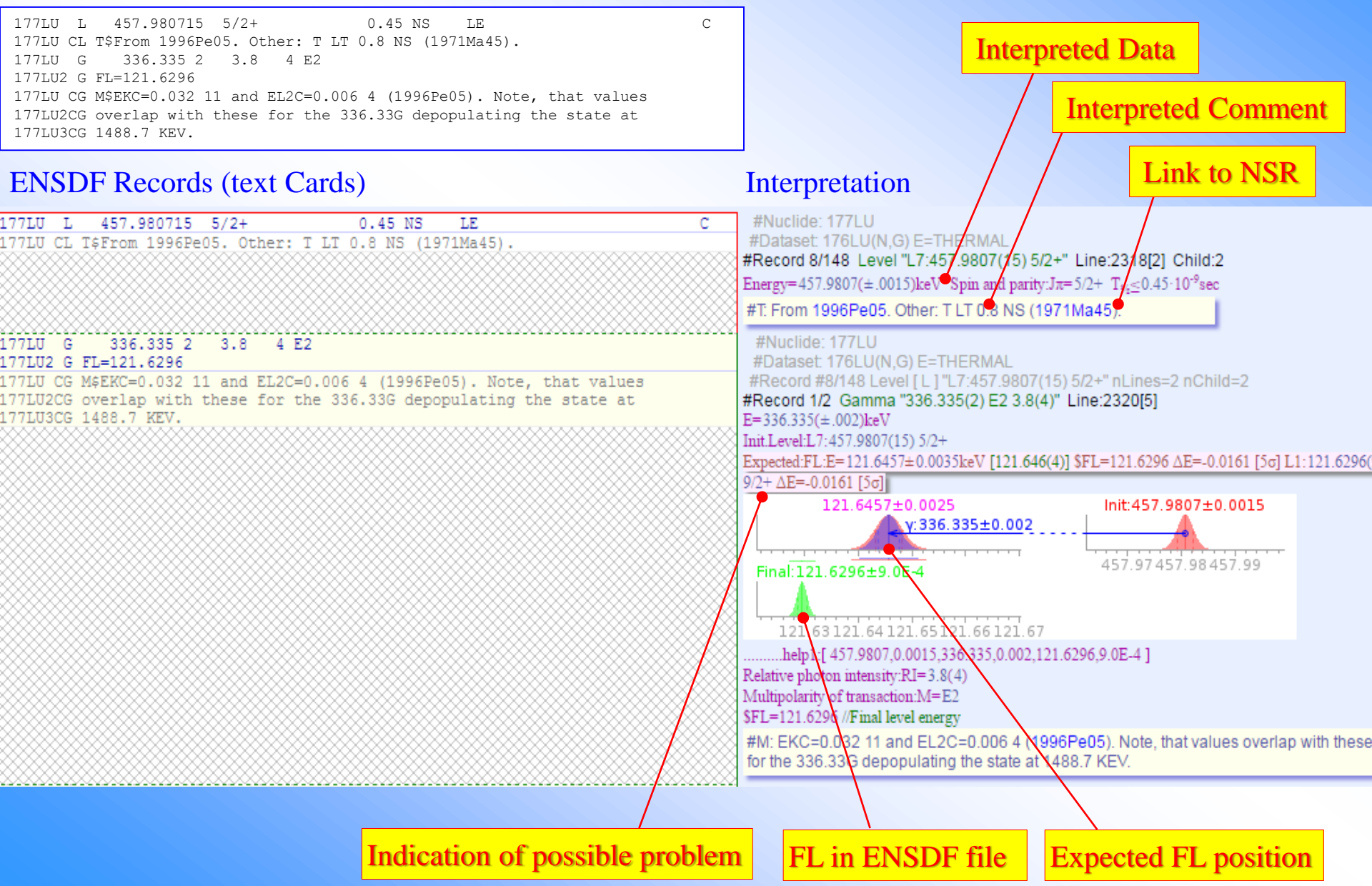

### 1. ENSDF interpreted ensdf+

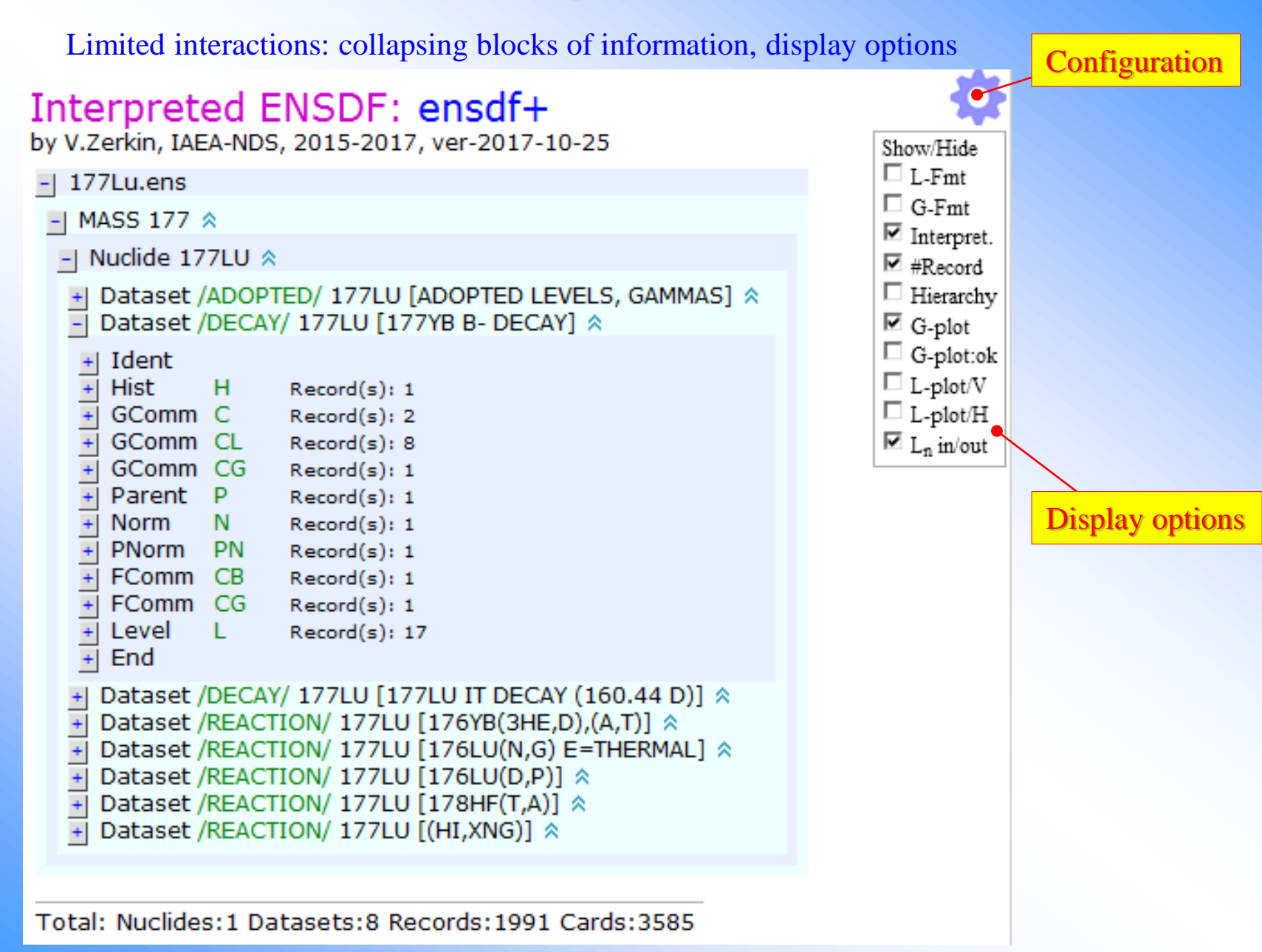

| #L7/148 L7:457.9807(15) 5/2+<br>Level in/out y-s #L7/148 Plot#160<br>L0:0.0 7/2+<br>y336 335(2) E2 3.8(4) \$FL1<br>y457.9807(15) 5/2+<br>y457.9807(15) 5/2+<br>y457.9807(15) 5/2+<br>y457.9807(15) 5/2+<br>y457.9807(15) 5/2+<br>y457.9807(15) 5/2+<br>y457.9807(15) 5/2+<br>y452 3.8(4) \$FL1<br>y457.985(2) MI (+E2) 4.1(4) FL7<br>y115.865(2) MI (+E2) 4.1(4) FL7<br>y251.4380(0) 0.32 FL7<br>L15:720.8199(17) 7/2+<br>y262.844(9) 0.18(5) FL7<br>0 100 200 300 400 500 800 700 800 | Current level L7   Show/Hide   L-Fmt   G-Fmt   Interpret.   #Record   Hierarchy   G-plot   Display option                                                                                                    |
|----------------------------------------------------------------------------------------------------|----------------------------------------------------------------------------------------------------|
| 177LU L 457.980715 5/2+ 0.45 NS LE C<br>177LU CL T\$From 1996Pe05. Other: T LT 0.8 NS (1971Ma45).                                                                                                    | #Record 8/148 Level "L7:457.9807(15) 5/2+" Line:2318[2] Child:2<br>Energy=457.9807(±.0015)keV Spin and parity:Jπ=5/2+ T <sub>½</sub> ≤0.45·10 <sup>-9</sup> sec<br>#T: From 1996Pe05 <sup>[pdf]</sup> . Other: T LT 0.8 NS (1971Ma45 <sup>[pdf]</sup> ).                                                                                                    |
| 177LU G 336.335 2 3.8 4 E2<br>177LU G FL=121.6296<br>177LU CG M&EKC=0.032 11 and EL2C=0.006 4 (1996Pe05). Note, that values<br>177LU2CG overlap with these for the 336.33G depopulating the state at<br>177LU3CG 1488.7 KEV.                                                                                                    | #Record 1/2 Gamma "336.335(2) E2 3.8(4)" Line:2320[5]<br>E=336.335(±.002)keV<br>Init.Level:L7:457.9807(15) 5/2+<br>Expected:FL:E=121.6457±0.0035keV [121.646(4)] \$FL=121.6296 ΔE=-0.0161 [5σ] L1:121.6296(9) 9/2+ ΔE=-0.0161 [5σ<br>121.6457±0.0025 Init:457.9807±0.0015<br>V:336.335±0.002<br>Final:121.6296±9.0E-4 457.97 457.98 457.99<br>Final:121.6296±9.0E-4 FL 1: [5σ]<br>Relative photon intensity:RI=3.8(4)<br>Multipolarity of transaction:M=E2<br>SFL=121.6296 //Final level energy<br>#M: EKC=0.032 11 and EL2C=0.006 4 (1996Pe05[pdf]). Note, that values overlap with<br>these for the 336.33G depopulating the state at 1488.7 KEV. |
| 177LU G 457.964 4 196 20 M1(+E2)<br>177LU2 G FL=0.0<br>177LU CG M&EKC=0.070 23, EL1C=0.009 3, and EM1C=0.0018 6 (1996Pe05).<br>177LU2CG Other: EKC=0.063, EL1C+EL2C=0.009, EMC=0.0002 and ENC=0.00009<br>177LU3CG (1971Ma45).                                                                                                    | <pre>#Record 2/2 Gamma "457.964(4) M1(+E2) 196(20)" Line:2325[5]<br/>E=457.964(±.004)keV<br/>Init.Level:L7:457.9807(15) 5/2+ Final.Level:L0:0.0 7/2+ [E7-E0=457.9807; E7-E0-Eγ=0.017&lt;1% of L1 (1.216keV)]<br/>Relative photon intensity:RI=196(20)<br/>Multipolarity of transaction:M=M1(+E2)<br/>\$FL=0.0 //Final level energy<br/>#M: EKC=0.070 23, EL1C=0.009 3, and EM1C=0.0018 6 (1996Pe05<sup>[pdf]</sup>). Other:<br/>EKC=0.063, EL1C+EL2C=0.009, EMC=0.0002 and ENC=0.00009 (1971Ma45<sup>[pdf]</sup>).</pre>                                                                                                    |

| #L36/148 L36:1150.767(21) (11/2+)<br>Level in/out γ-s #L36/148 Plot#189                                                                                                    | Current level L36                                                                                                    |
|----------------------------------------------------------------------------------------------------|----------------------------------------------------------------------------------------------------|
| L1:121.6296(9) 9/2+<br>L30:1019.873(22) (9/2+)<br>L30:1150.767(21) (11/2+)<br>V1030.873(5) 0.38(6) FL30<br>V244.31 E2 7.1 7FL24<br>V1030.0(8) (MI (+E2)) 7.7(13) FL1<br>L47:1318.645(21) (13/2+)<br>L47:1318.645(21) (13/2+)<br>U107.872(2) 2.4(3) FL36<br>L47:1318.645(21) (15/2+)<br>V107.872(2) 2.4(3) FL36<br>L47:1318.645(21) (15/2+)<br>V107.872(2) 2.4(3) FL36<br>U107.872(2) 2.4(3) FL36<br>U107.872(2) | FL is not given                                                                                                    |
| 177LU L 1150.76721 (11/2+) t<br>177LU G 130.873 5 0.38 6 Y                                                                                                    | #Record 37/148 Level "L36:1150.767(21) (11/2+)" Line:2559 Child:3<br>Energy=1150.767(±.021)keV Spin and parity:Jπ=(11/2+)<br>#Record 1/3 Gamma "130.873(5) 0.38(6)" Line:2560<br>E=130.873(±.005)keV<br>Init.Level:L36:1150.767(21) (11/2+) Final.Level:L30:1019.873(22) (9/2+) [E36-E30=130.894; E36-E30-Ey<br>=0.021=0.5σ]<br>Relative shoten integrity: PI=0.28(6)                                                                                                    |
| 177LU         G         244.31         7.1         E2         P           177LU         CG         M\$EKC=0.076         21, EL1C=0.017         6, EL2C=0.009         3, EL3C=0.007         3,           177LU2CG         and EM2C=0.0042         20 (1996Pe05).         177LU3CG         Other:         EKC=0.08         and EMC=0.006 (1971Ma45).           177LU3CG         Other:         EKC=0.08         and EMC=0.006 (1971Ma45).         177LU4CG         Note, that values overlap with these for the 244.332G depopulating           177LU5CG         the 1201.649         KEV level.         1201.649         KEV level.                                                                                                    | Relative photon intensity:RI=0.33(0)       INCall EST L24*, [140]         #Record 2/3 Gamma "244.31 E2 7.1" Line:2561[6]         E=244.31keV         Init.Level:L36:1150.767(21) (11/2+)         Expected:FL:E=906.457±0.021keV [906.457(21)] Nearest: L24:906.74(5) 7/2+ ΔE=0.283 [14σ]         906.457±0.021         y:244.31         y:244.31         Final:906.74±0.05         1150.6         1150.8         1150.8         1150.8         y:244.31         y:244.31 |
| 177LU         G         1030.0         8         7.7         13(M1(+E2))         P           177LU         CG         M\$EKC=0.0092         15         (1971Ma45). Note, that the value overlaps with that           177LU2CG         for the 1030.021G         depopulating the 1470.992         KEV         level.                                                                                                    | #Record 3/3 Gamma "1030.0(8) (M1(+E2)) 7.7(13)" Line:2567[3]         E=1030.0(±.8)keV         Init.Level:L36:1150.767(21) (11/2+) Final.Level:L1:121.6296(9) 9/2+ [E36-E1=1029.1375; E36-E1-Eγ         =-0.863 = 1.5σ]         Relative photon intensity:RI=7.7(13)         Multipolarity of transaction:M=(M1(+E2))         #M: EKC=0.0092 15 (1971Ma45 <sup>[pdf]</sup> ). Note, that the value overlaps with that for the 1030.021G depopulating the 1470.992 KEV level.                                                                                                    |

### 2. ENSDF as interactive tree ensdf±

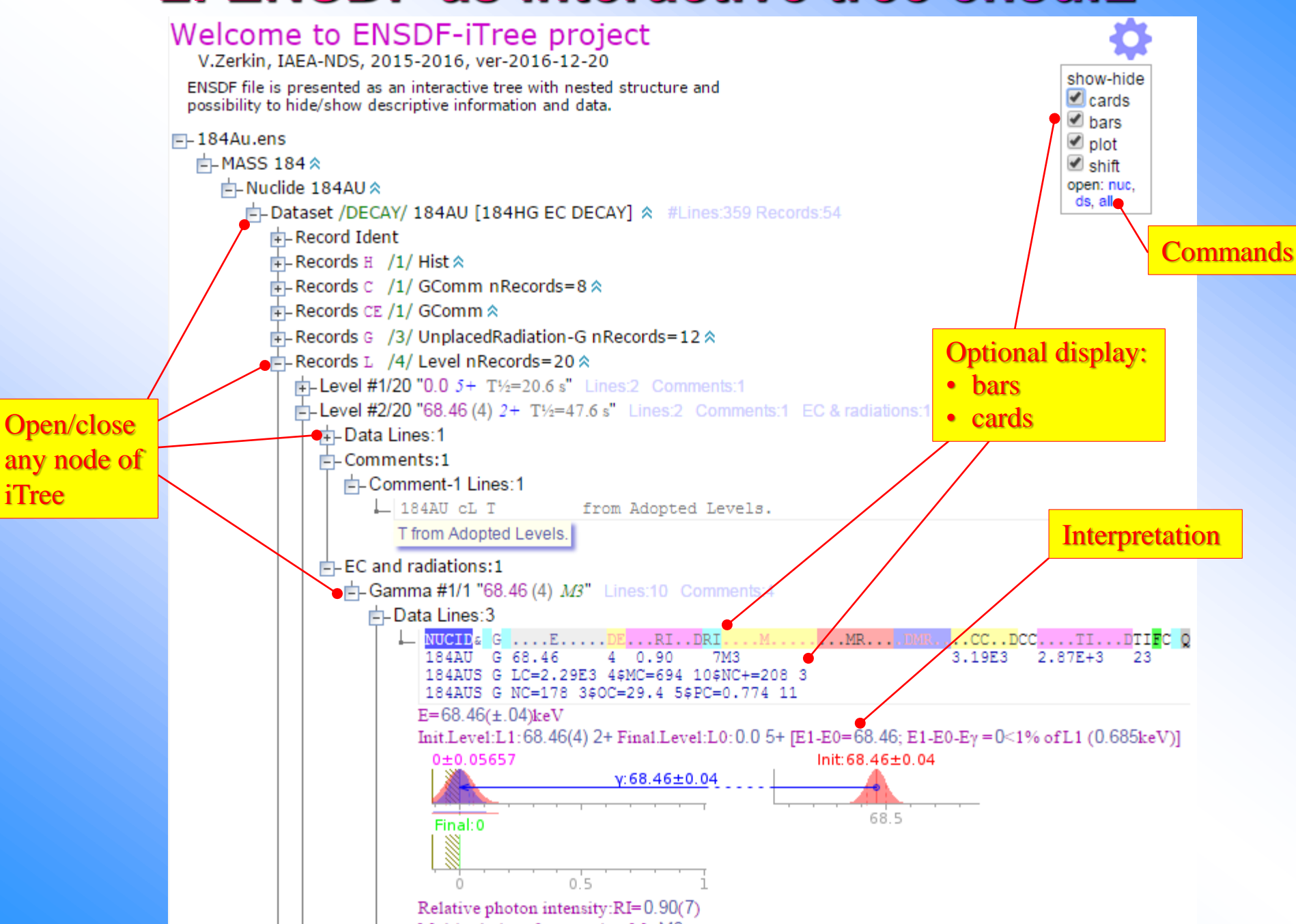

# 3. ENSDF Web editor project /2015-2018/

- Recommended as pilot project on the meeting "Improvement of Analysis Codes for Nuclear Structure and Decay Data Evaluations", IAEA, 5-8 October 2015
- ENSDF file is presented as hierarchical document (ensdf±) interactive tree (graph) with possibility to open/collapse branches and with commands associated with the nodes
- □ The Editor is called from MyEnsdf Web tool for ENSDF evaluators
- User can remove/add/edit nodes
- **Editing is implemented via pop-up windows and internal frames**
- User can run checking and utility codes on edited file, send it to MyEnsdf to run any other programs there
- "Integrated editing" to perform specific operations is foreseen for automation evaluators' work
- Sharing AJAX technology software infrastructure with EXFOR Web Editor

### ENSDF Web editor ensdf++

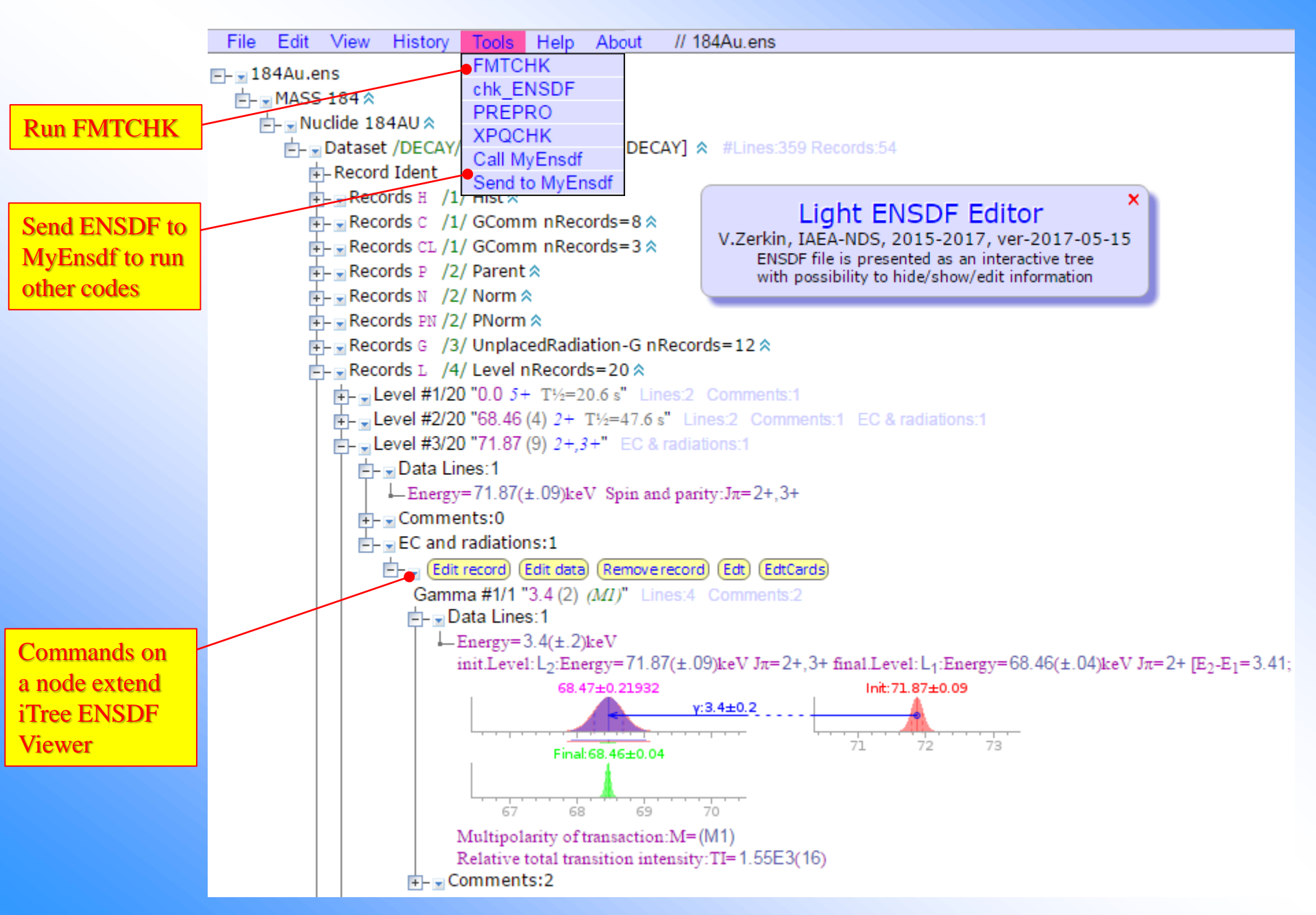

### **Editing in pop-up window**

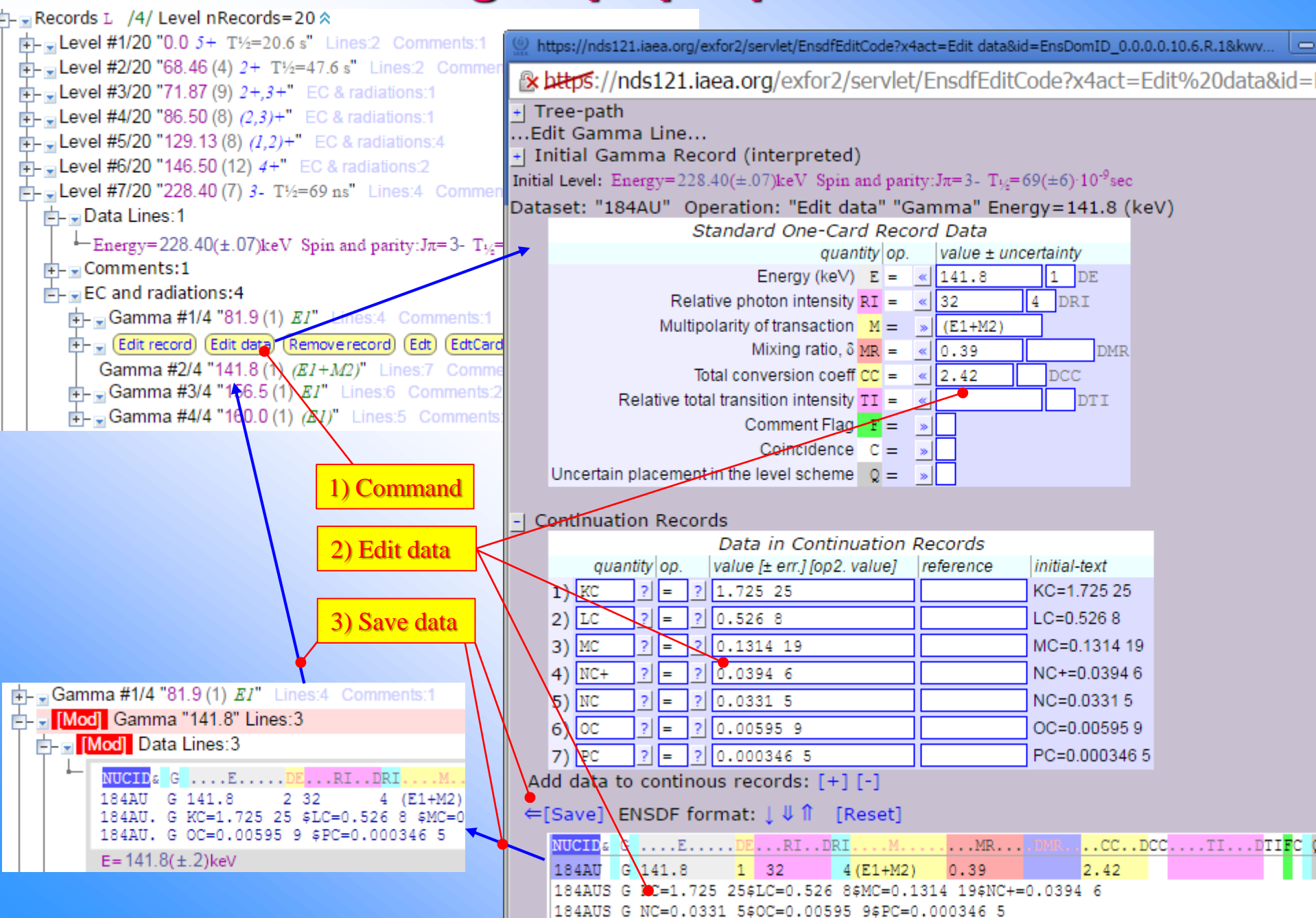

### **Editing on the main window**

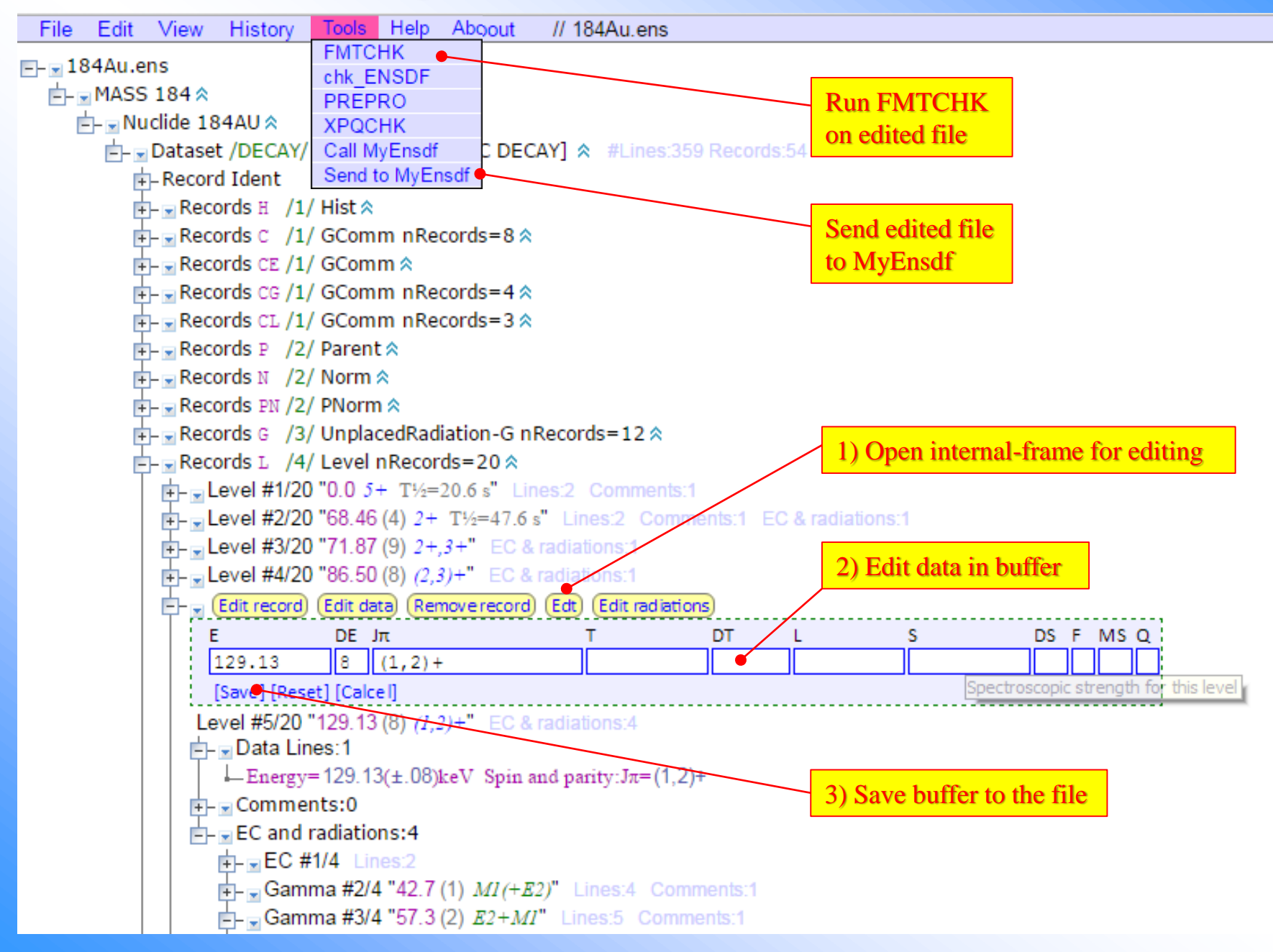

### **Integrated editing**

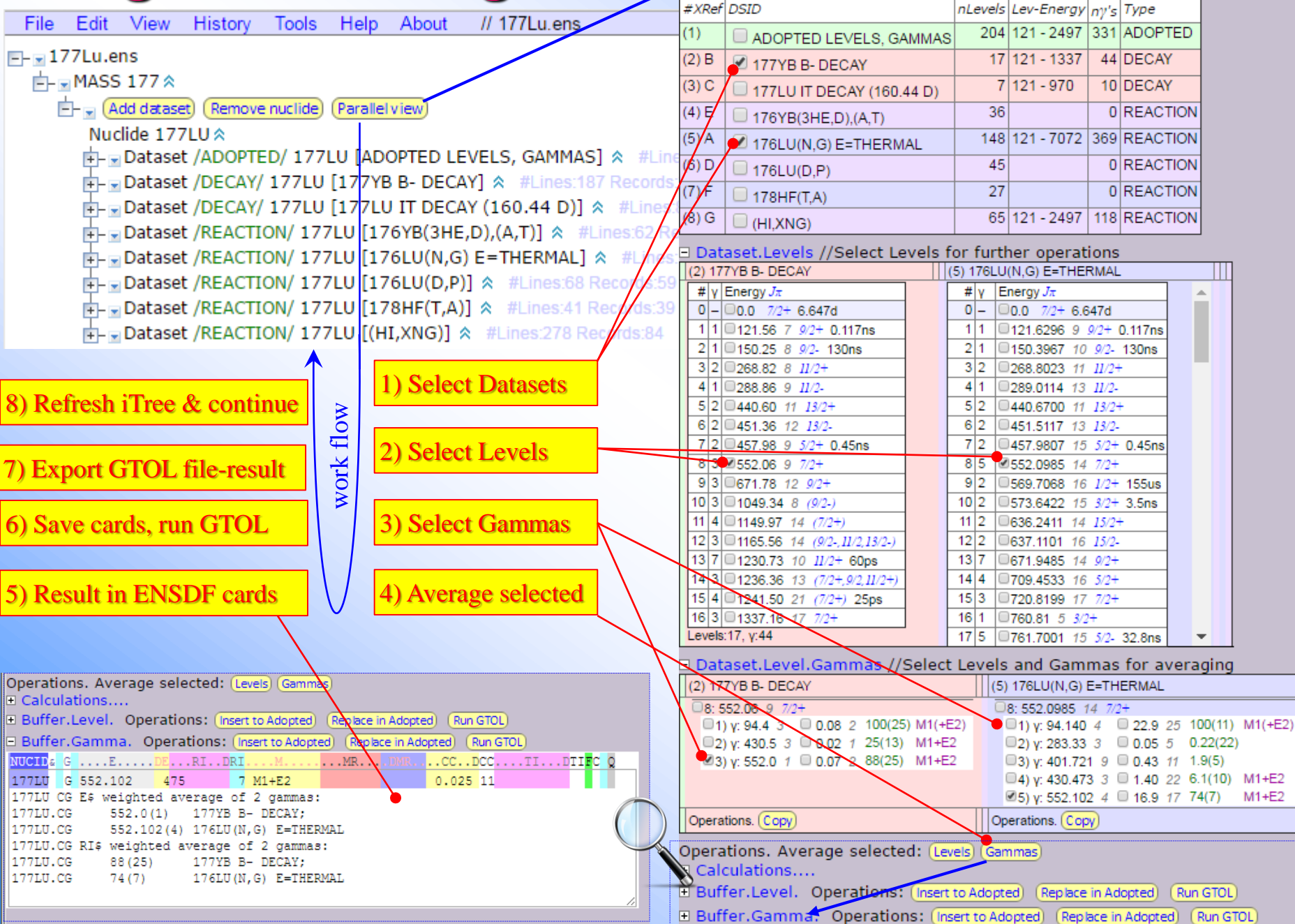

#### Parallel view of ENSDF datasets Nuclide: 177LU

Datasets //Select Datasets for further operations

0 REACTION

0 REACTION

0 REACTION

M1+E2

Run GTOL

# ENSDF Web editor: main attractions

- 1. Web based (no installation, only Web browser needed)
- 2. Platform independent
- 3. Integrated with ENSDF codes, MyEnsdf, NSR database and Web
- 4. Can be useful for beginners: showing structure of ENSDF file, offering online help, preventing input errors
- 5. Can be useful for experienced evaluators by implementing specific (integral or time consuming) tasks

# **Concluding remarks on ENSDF Web editor**

- 1. Work on the ENSDF Web editor is in progress
- 2. Tasks oriented to different types of users and ways how the Web editor should be work are becoming clearer
- Consultations with experienced evaluators are needed (from time to time)
- There are still technical and general questions relevant to the best practices and implementation of evaluators operations on ENSDF file

# Thank you.

Citing of the materials of this presentation should be done with proper acknowledgement of the IAEA and author